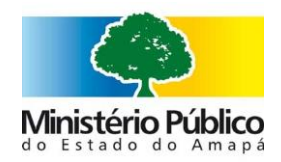

## Tutorial Aplicativo

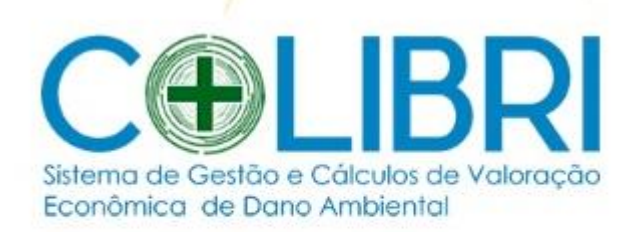

Colibri - Gestão de Cálculos

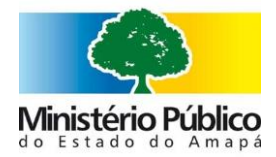

#### **Como acessar**

**Passo 1 -** Acesse a intranet do site do Ministério Público do Amapá na aba Sistemas, selecione o aplicativo "Colibri" (disponível a partir do dia 28/01/2020)

| MP Conectado                                  |                                                                                                    | urano 🏛 - 🚷                                                                                                    |
|-----------------------------------------------|----------------------------------------------------------------------------------------------------|----------------------------------------------------------------------------------------------------|
| Rágina Inlicial<br>Central de Ti<br>Consultas | O Ministério<br>público do Amapá<br>NÃO PARCEJA<br>Seguimos mantendo nossa produtividad<br>durante operíodo de pandemia.<br>No período de 23 a 31 de março, foram registrados<br>84 DENÚNCIAS OFERTADAS<br>120 AÇOES AUUZADAS<br>170 PROCESSOS INSTAURADOS<br>3692 DOCUMENTOS PRODUZIDOS<br>#Figur Cura | Sobre mim           DATA         REFERÊNCIA           03/01/2020         Porzaria n. 00004/2020           11/12/2019         Porzaria n. 00146/2019           14/11/2019         Porzaria n. 00094/2019           11/09/2019         Porzaria n. 00094/2019 |
| Sistemas                                      | O que você está fazendo agora?                                                                                                    | 09/09/2019         Portaria n. 00822/2019           04/09/2019         PA 20.06.0000.0009162/2019.45           29/08/2019         PA 20.06.0000.000906/2019.86                                                                                              |
| URANO<br>E-Cidade<br>ContratosGOV             | Perguntar     ? Perguntar                                                                                                    | 23/08/2019 Portaria n. 00781/2019<br>19/08/2019 PA 20.06.0000.0008737/2019-74<br>19/07/2019 PA 20.06.0000.0007917/2019-98                                                                                                    |
| Webmail<br>Votus                              | Campanha solidária do MP-AP entrega alimentos para entidades de cunho religioso e de assistência a idosos e catadores                                                                                                    | Aniversariantes                                                                                                    |
| CAIMP                                         | A campanha colidária realizada nela Procuradoria-Geral de Justica e nelas Associações dos Membros (Ampan) e                                                                                                    | 14/04     Manoel Junior       14/04     Arthur Araújo                                                                                                    |

**Passo 2 –** Preencha os dados obrigatórios para a realização do Cálculo como "Processo", "Local do Dano", "Descrição da Infração".

| Especificação Ambiental Categoria Método de Cálculo | Y     | Processo                | Local do dano |   | Descrição da Infração |
|-----------------------------------------------------|-------|-------------------------|---------------|---|-----------------------|
| - Escolha - Y                                       | 22    | Especificação Ambiental | Categoria     |   | Método de Cálculo     |
|                                                     |       | Eccolba                 |               |   |                       |
|                                                     |       | -Escolita -             | •             | • |                       |
|                                                     |       |                         |               |   |                       |
| LIBRI                                               | LIB   |                         |               |   |                       |
| LIBRI<br>o e Cálculos de Valoração                  | DEIBI | RI                      |               | • |                       |

**Importante:** O Nr do Processo, Local do Dano e Descrição da Infração serão as mesmas informações que serão extraidas do Urano.

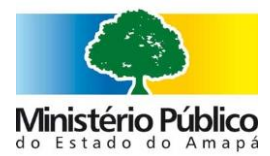

#### Passo 3 – Selecione a Especificação Ambiental, a qual se enquadre o dano a ser calculado.

| Z                       | Processo                              | Local do dano | Descrição da Infração |
|-------------------------|---------------------------------------|---------------|-----------------------|
| 22                      | Especificação Ambiental               | Categoria     | Método de Cálculo     |
| Sec.                    | - Escolha -                           |               | <b>x</b> .            |
|                         | - Escolha -                           |               |                       |
|                         | Fauna Silvestre e Recursos Pesqueiros |               |                       |
|                         | Meio Ambiente Natural                 |               |                       |
| ULIDI                   | Meio Ambiente Urbano                  |               |                       |
| Gestão e Cálculos de Vo | loração                               |               |                       |
| de Dano Ambiental       |                                       |               |                       |

**Passo 4 -** O aplicativo mostrará as 3 categorias de Especificação Ambiental: Fauna Silvestre, Meio Ambiente Natural e Meio Ambiente Urbano uma vez selecionado a opção desejada, o aplicativo listará as opções de "Categoria" para o grupo selecionado. O processo pode levar alguns minutos.

| Y                                | Processo                          | Local do dano                                    | Descrição da Infração |
|----------------------------------|-----------------------------------|--------------------------------------------------|-----------------------|
| 2                                | Especificação Ambiental           | Categoria                                        | Método de Cálculo     |
|                                  | Fauna Silvestre e Recursos Pesq 🔻 | - Escolha - 🔹 🔻                                  | *                     |
|                                  |                                   | - Escolha -                                      |                       |
|                                  |                                   | Danos aos Recursos Pesqueiros<br>Fauna Silvestre |                       |
|                                  | RI                                |                                                  |                       |
| stema de Gestão e Cálculos de Ve | aloração                          |                                                  |                       |
|                                  |                                   |                                                  |                       |
|                                  |                                   |                                                  |                       |

| <i>M</i>                                                                  | Processo                | Local do dano                                                                                                    |                                                                      | Descrição da Infração |  |
|---------------------------------------------------------------------------|-------------------------|----------------------------------------------------------------------------------------------------|----------------------------------------------------------------------|-----------------------|--|
| 2                                                                         | Especificação Ambiental | Categoria                                                                                                    |                                                                      | Método de Cálculo     |  |
|                                                                           | Meio Ambiente Natural   | - Escolha -                                                                                                    | ¥                                                                    | - Escolha -           |  |
| COLIBI<br>istema de Gestão e Cálculos de Va<br>conômica de Dano Ambiental | RI                      | - Escolha -<br>Construção em Área de<br>Degradação de Áreas Ú<br>Desflorestamentos Irre<br>Inexistência de Reserva<br>Madeira Nativa Serrada<br>Produção Ilegal de Can | e Preservação Pe<br>Imidas<br>gulares<br>a Legal<br>a<br>/ão Vegetal | rmanente              |  |

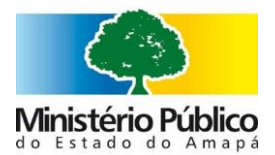

| Y                           | Processo                | Local do dano                          | Descrição da Infração |
|-----------------------------|-------------------------|----------------------------------------|-----------------------|
| 2                           | Especificação Ambiental | Categoria                              | Método de Cálculo     |
|                             | Meio Ambiente Urbano 🔹  | - Escolha - 🔹 🔻                        | *                     |
|                             |                         | - Escolha -                            |                       |
|                             |                         | Arborização Urbana                     |                       |
|                             |                         | Depósito Irregular de Resíduos Sólidos |                       |
|                             |                         | Soterramento da Vegetação              |                       |
| Econômica de Dano Ambiental |                         |                                        |                       |
|                             |                         |                                        |                       |

**Observação:** a partir da escolha da categoria desejada a ser calculada que esteja de acordo com o crime ora em estudo, seguimos para o próximo passo que será o Método de Cálculo.

**Passo 5** – Após selecionado a "Especificação Ambiental", a "Categoria", a caixa "Método de Cálculo" listará os métodos disponíveis para cada seleção e para cada tipo de método, aparecerá as fórmulas e os campos para serem preenchidos conforme o informado no Processo em curso.

| Y                                                                    | Processo                          | Local do dano                   | Descrição da Infração        |
|----------------------------------------------------------------------|-----------------------------------|---------------------------------|------------------------------|
| 2                                                                    | Especificação Ambiental           | Categoria                       | Método de Cálculo            |
| Sec.                                                                 | Fauna Silvestre e Recursos Pesq 🔻 | Danos aos Recursos Pesqueiros 🔻 | - Escolha -                  |
|                                                                      |                                   |                                 | - Escolha -                  |
|                                                                      |                                   |                                 | Exploração ilegal de pescado |
|                                                                      | וכ                                |                                 | Mortandade de perxes         |
|                                                                      |                                   |                                 |                              |
|                                                                      | 10000                             |                                 |                              |
| Sistema de Gestão e Cálculos de Valo<br>Econômica, de Dano Ambiental | lação                             |                                 |                              |

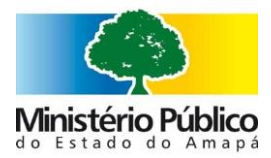

|                                                                                                    | Valoração do dano Ambi                                       | iental                           |                                                                                                    |
|----------------------------------------------------------------------------------------------------|--------------------------------------------------------------|----------------------------------|----------------------------------------------------------------------------------------------------|
| V                                                                                                    | Processo                                                     | Local do dano                    | Descrição da Infração                                                                                                   |
| E L                                                                                                    | Especificação Ambiental<br>Fauna Silvestre e Recursos Pesq 🔻 | Categoria<br>Fauna Silvestre 🔹 🔻 | Método de Cálculo<br>- Escolha - 🗸 🗸                                                                                    |
| Cépebasia<br>Sistema de Gestão e Cálculos de Valu<br>Econômica de Dano Ambiental<br>Colibri - Gestão de Cálculos | RI<br>pração                                                 |                                  | - Escolha -<br>Valoração Ecológica/Econômica                                                                            |
| )                                                                                                    | Valoração do dano Ambi                                       | ental                            |                                                                                                    |
| hy                                                                                                    | Processo                                                     | Local do dano                    | Descrição da Infração                                                                                                   |
| 2                                                                                                    | Especificação Ambiental                                      | Categoria                        | Método de Cálculo                                                                                                    |
| Sec.                                                                                                    | Fauna Silvestre e Recursos Pesq 🔻                            | Danos aos Recursos Pesqueiros 🔹  | - Escolha - 🔻                                                                                                    |
| Colibri - Gestão de Cálculos                                                                                     | <b>RI</b><br><sub>pração</sub>                               |                                  | Exploração ilegal de pescado<br>Mortandade de peixes                                                                    |
| )                                                                                                    | Valoração do dano Ambie                                      | antal                            |                                                                                                    |
| by.                                                                                                    | Processo                                                     | Local do dano                    | Descrição da Infração                                                                                                   |
| 22                                                                                                    | Especificação Ambiental                                      | Categoria                        | Método de Cálculo                                                                                                    |
| ~                                                                                                    | Meio Ambiente Natural                                        | Construção em Área de Preserv. 🔻 | - Escolha - 🔻                                                                                                    |
| Sistema de Gestão e Cálculos de Valo<br>Econômica de Dano Ambiental                                              | R                                                            |                                  | <ul> <li>Escolha -<br/>Valor de Indenização com reflorestamento<br/>Valor de Indenização sem reflorestamento</li> </ul> |
| Colibri - Gestão de Cálculos                                                                                     |                                                              |                                  |                                                                                                    |

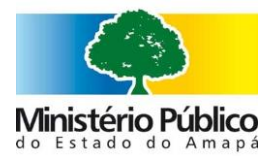

|                                                                                          | Especificação Ambiental<br>Meio Ambiente Urbano | ~             | Categoria                    |                                                  |                                                                    |                |
|------------------------------------------------------------------------------------------|-------------------------------------------------|---------------|------------------------------|--------------------------------------------------|--------------------------------------------------------------------|----------------|
|                                                                                          | Especificação Ambiental<br>Meio Ambiente Urbano | ¥             | Cat <mark>eg</mark> oria     |                                                  |                                                                    |                |
|                                                                                          | Meio Ambiente Urbano                            | ¥             | caregoina                    |                                                  | Método de Cálculo                                                  |                |
|                                                                                          |                                                 |               | Depósito Irregular de Residu | 051 7                                            | - Escolba -                                                        |                |
|                                                                                          |                                                 |               | Deposito integuiar de Resido | 03                                               | - ESCOTIA -                                                        |                |
| i de Gestão e Cálculos de Valora<br>nica de Dano Ambiental                               | Ição                                            |               | Cá                           | iculo da Ind<br>Iculo da Ind                     | enização (áreas protegidas) DIR<br>enização (fora de áreas protegi | tS<br>das) DIF |
| libri - Gestão de Cálculos                                                               | Valoração do dano Amt<br>Processo               | bienta        | )<br>Local do dano           |                                                  | Descrição da Infração                                              |                |
| 2                                                                                        |                                                 |               |                              |                                                  |                                                                    |                |
|                                                                                          | Especificação Ambiental                         |               | Categoria                    |                                                  | Método de Cálculo                                                  |                |
| Se al                                                                                    | Meio Ambiente Urbano                            | *             | Movimentação de Terra        | *                                                | - Escolha -                                                        |                |
| le Gestão e Cálculos de Valoração<br>ca de Dano Ambiental<br>olibri - Gestão de Cálculos |                                                 |               |                              |                                                  |                                                                    |                |
|                                                                                          | Valoração do dano A                             | <b>∖m</b> bi€ | ental                        |                                                  |                                                                    |                |
| Z                                                                                        | Processo                                        |               | Local do dano                |                                                  | Descrição da Infração                                              |                |
|                                                                                          |                                                 |               |                              |                                                  |                                                                    |                |
| 1 4                                                                                      |                                                 |               | Categoria                    |                                                  | Método de Cálculo                                                  |                |
| 2                                                                                        | Especificação Ambiental                         |               |                              |                                                  | - Escolha -                                                        |                |
| E 2                                                                                      | Especificação Ambiental<br>Meio Ambiente Urbano | *             | Soterramento da Vegetação    | •                                                |                                                                    |                |
| F2                                                                                       | Especificação Ambiental<br>Meio Ambiente Urbano | Ŧ             | Soterramento da Vegetação    | • Escolha -                                      |                                                                    | 2              |
| F2                                                                                       | Especificação Ambiental<br>Meio Ambiente Urbano | •             | Soterramento da Vegetação    | ▼<br>- Escolha -<br>Cálculo da l                 | ndenização (áreas protegidas)                                      | SV             |
|                                                                                          | Especificação Ambiental<br>Meio Ambiente Urbano |               | Soterramento da Vegetação    | ▼<br>- Escolha -<br>Cálculo da I<br>Cálculo da I | ndenização (áreas protegidas)<br>ndenização (fora de áreas prot    | SV<br>egidas)  |
|                                                                                          | Especificação Ambiental<br>Meio Ambiente Urbano | ¥             | Soterramento da Vegetação    | • Escolha -<br>Cálculo da I<br>Cálculo da I      | ndenização (áreas protegidas)<br>ndenização (fora de áreas prot    | SV<br>egidas)  |
| E Gestão e Cálculos de Valoro                                                            | Especificação Ambiental<br>Meio Ambiente Urbano | ¥             | Soterramento da Vegetação    | • Escolha -<br>Cálculo da I<br>Cálculo da I      | ndenização (áreas protegidas)<br>ndenização (fora de áreas prot    | SV<br>egidas)  |
| DE Cálculos de Valoro<br>ca de Dano Ambiental                                            | Especificação Ambiental<br>Meio Ambiente Urbano | Ŧ             | Soterramento da Vegetação    | ▼<br>- Escolha -<br>Cálculo da l<br>Cálculo da l | ndenização (áreas protegidas)<br>ndenização (fora de áreas prot    | SV<br>egidas)  |

**Passo 6 –** Quando todos os parâmetros: "Especificação Ambiental", "Categoria" e "Método de Cálculo" estiverem selecionados o Sistema irá para o cálculo em si, conforme abaixo e suas respectivas entradas de dados.

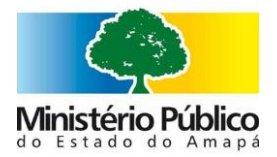

### Ministério Público do Estado do Amapá Rua do Araxá, S/N - Bairro do Araxá - Macapá/AP - 68.903-883

|                                                                          | Valoração do dano Ambiental<br>Processo                                                                                                    |                                                            | Local do dano                                                                                 |                                                                                                    | Descrição da Infração                                                                                                    |          |
|--------------------------------------------------------------------------|----------------------------------------------------------------------------------------------------|------------------------------------------------------------|-----------------------------------------------------------------------------------------------|----------------------------------------------------------------------------------------------------|----------------------------------------------------------------------------------------------------|----------|
|                                                                          |                                                                                                    |                                                            | -                                                                                             |                                                                                                    |                                                                                                    |          |
| A has                                                                    | especincação Antexental<br>Fauna Silvestro e Recursos Resqueiros                                                                                            | •                                                          | Danas aos Rocursos Pesqueiros                                                                 | ٣                                                                                                    | Metodo de Calculo<br>Exploração llegal de pescado                                                                                                    | ۳        |
|                                                                          | Exploração llegal de pescado: A exploração fegal de pescado se confi<br>pescado apreendido multiplicado pela soma dos fatores do multiplicad                | gura na pesca ou comeri<br>ção gerados pela avaliaçã       | cialização de peixes sem as devidas autorizaçã<br>ão das entêrios de qualificação de agravos. | ões das órgãos competentes. A valoração deste tipo                                                                                             | o de dano ambiental, conforme o método proposto, se dá a partir do valor de mercado                                                                                                    | do       |
| Satema de Gestão e Cálculos de Valaração<br>Econômica de Dario Ambientol | NOME DO CÁLCULO<br>1. Avaliação dos critérios de qualificação de agravos (Fauna)                                                                            | FÓRMULA<br>RES = ((P1+P2+P3+P4                             | 4+P5+P6+P7+P8+P5(*1,5)                                                                        | DESCRIÇÃO<br>A qualificação de agravos basela-se na aplica<br>água, solo, fauna e fora) imasidados por des                                     | ção de um questionário predefinido que busca identificar os componentes ambientais<br>eminada ação, bem como o intensidade destes impactos, As quesdos aprecentam                                         | (27,     |
| Collect - Destin de Cólorins                                             | 3. VDRP                                                                                                    | RES = res_24M4VMP                                          | 14                                                                                            | pontuações que compõe o cálculo dos fatore<br>A valoração deste tipo de dano ambiental, co<br>multiplicado pola soma dos fatores de multip     | s de multiplicação.<br>Informe o método proposto, se dã a partir do valor de mercado do pescado apreensidid<br>Inicidas geradas pela avaliação dos critérios de qualificação de agravos. Para se ter o vo | alor de  |
| COLOP- DESLECION CORCERS                                                 |                                                                                                    |                                                            |                                                                                               | mercado do peticado basta saber a quantidar<br>espécie no mercado regional. Já os fatores de<br>Almeida et al. (2000) e Kaskantzis Neno (2000) | de (kg) e a espécie de pelxe apreendicio, Então, multiplica-se a quantidade pelo preço d<br>multiplicação são obtidos avaliando os critênos de qualificação de agravos proposto p                         | a<br>xor |
|                                                                          |                                                                                                    |                                                            |                                                                                               |                                                                                                    |                                                                                                    |          |
|                                                                          | Valores para Cálculo                                                                                                    |                                                            |                                                                                               |                                                                                                    |                                                                                                    |          |
|                                                                          | 1. ((P1+P2+P3+P4+P5+P6+P7+P8+P9)*1,                                                                                                    | 5)                                                         |                                                                                               |                                                                                                    |                                                                                                    |          |
|                                                                          | Pi Dentro = 3                                                                                                    | Coontra                                                    | ção em relação as áreas protegidas                                                            |                                                                                                    |                                                                                                    |          |
|                                                                          | Comprovida = 2                                                                                                    | Objetiva                                                   | ando comercialização                                                                          |                                                                                                    |                                                                                                    |          |
|                                                                          | P4 = Prenhas ou ovadas = 3                                                                                                    | V Doomén                                                   | ncia de Fôrmeas                                                                               |                                                                                                    |                                                                                                    |          |
|                                                                          | P6 = Espécie que não de reproduz em cativeir                                                                                                    | importă                                                    | incia relativa                                                                                |                                                                                                    |                                                                                                    |          |
|                                                                          | PB = Comprovida = 3                                                                                                    | ▼ Atteraçã                                                 | la nos nichas ecológicos                                                                      |                                                                                                    |                                                                                                    |          |
|                                                                          | P7 = Comprevedie = 3                                                                                                    | Worse of                                                   | u dano à flora, decorrente de dano à fauna                                                    |                                                                                                    |                                                                                                    |          |
|                                                                          | P9 = Longo prazo = 3                                                                                                    | • Provisito                                                | o de reequilíbrio (natural, caso não haja possib                                              | olidade de previsão de praze, utilizar como critório:                                                                                          | nutras espècies = 1; espècies endèmicas = 2; espècies arneaçadas = 3)                                                                                                    |          |
|                                                                          | F2 = Compreveda = 3                                                                                                    | ▼ Doorrén                                                  | ncia de espécies ameaçadas de extinção (Base                                                  | ada na Portaria do IBAMA No 1522 de 19/12/89)                                                                                                  |                                                                                                    |          |
|                                                                          | 2. Fator de Multiplicação                                                                                                    |                                                            |                                                                                               |                                                                                                    |                                                                                                    |          |
|                                                                          | So RES >= 0.0 E RES == 6.4 ENTÃO RES = 1.6                                                                                                    |                                                            |                                                                                               |                                                                                                    |                                                                                                    |          |
|                                                                          | So RES >> 10,5 E RES => 12,8 ENTAO RES = 3,2<br>So RES >> 12,9 E RES => 12,9 E RES => 19,2 ENTÃO RES = 6,4<br>So RES >> 19,3 E RES => 25,6 ENTÃO RES = 12,8 |                                                            |                                                                                               |                                                                                                    |                                                                                                    |          |
|                                                                          | Se RES >> 25,7 E RES >> 39,0 ENTÃO RES = 25,6                                                                                                    |                                                            |                                                                                               |                                                                                                    |                                                                                                    |          |
|                                                                          | 3. PES_2^IVI^VIVIPA                                                                                                    | Massa                                                      |                                                                                               |                                                                                                    |                                                                                                    |          |
|                                                                          | WMPA = 12.54 (Nümers decimal)                                                                                                    | Valor.co                                                   | mercial do pescado                                                                            |                                                                                                    |                                                                                                    |          |
|                                                                          |                                                                                                    |                                                            |                                                                                               |                                                                                                    |                                                                                                    |          |
|                                                                          | Calcular                                                                                                    |                                                            |                                                                                               |                                                                                                    |                                                                                                    |          |
| E                                                                        | Processo<br>Especificação Ambiental<br>Fauna Silvestre e Recursos F                                                                                         | Pesq V                                                     | Local do dano<br>Categoria<br>Fauna Silvestre                                                 | ×                                                                                                    | Descrição da Infração<br>Método de Cálculo<br>Valoração Ecológica/Econômica                                                                                                    | •        |
| C⊕LIBI                                                                   | Valoração Ecológica/Econômi<br>s vestres da natureza pode eli<br>s persão de sementes, polini<br>e ossistêmicos que podem sei                               | ca: Esta me<br>iminar servi<br>zação, cont<br>r prejudicao | etodologia de valoraç<br>iços ambientais reali:<br>role biológico de pra;<br>dos.             | ão de dano ambiental o<br>zados por estes organis<br>gas, diversidade genétic                                                                  | considera que a remoção de animais<br>mos no ecossistema. Desta forma, a<br>ca, são exemplos de processos                                                                                                 |          |
| Sistema de Gestão e Cálculos de Va                                       | loração                                                                                                    |                                                            |                                                                                               |                                                                                                    |                                                                                                    |          |
| Economica de Dano Ambiental                                              | NOME DO CALCULO                                                                                                    | FORMU<br>RES = F                                           | ULA<br>=MLI\$ * NI                                                                            | DESCRIÇÃO                                                                                                    |                                                                                                    |          |
|                                                                          | em Cativeiro                                                                                                    | 1125-1                                                     |                                                                                               |                                                                                                    |                                                                                                    |          |
| Colibri - Gestão de Cálculos                                             | Valoros para Cálo                                                                                                    |                                                            |                                                                                               |                                                                                                    |                                                                                                    |          |
|                                                                          | valutes para calc                                                                                                    | uio                                                        |                                                                                               |                                                                                                    |                                                                                                    |          |
|                                                                          | 1. FMU\$ * N                                                                                                    |                                                            |                                                                                               |                                                                                                    |                                                                                                    |          |
|                                                                          | N-                                                                                                    |                                                            | antida da da arte                                                                             | an un an dida -                                                                                                    |                                                                                                    |          |
|                                                                          | N = 123 (Número inte                                                                                                    | eiro Qu                                                    | ancidade de animais                                                                           | apreendidos.                                                                                                    |                                                                                                    |          |
|                                                                          | EMU\$ = AVES                                                                                                    | v Va                                                       | lores de Manutenção                                                                           | em Cativeiro                                                                                                    |                                                                                                    |          |
|                                                                          |                                                                                                    |                                                            |                                                                                               |                                                                                                    |                                                                                                    |          |
|                                                                          |                                                                                                    |                                                            |                                                                                               |                                                                                                    |                                                                                                    |          |
|                                                                          |                                                                                                    |                                                            |                                                                                               |                                                                                                    |                                                                                                    |          |

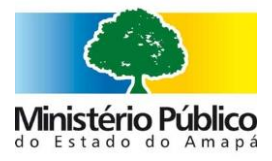

#### Valoração do dano Ambiental

| 110000500                                                                                                    |                                                                                                    | Local do dano                                                                                                    | Descrição da Infração                                                                                                    |
|----------------------------------------------------------------------------------------------------|----------------------------------------------------------------------------------------------------|----------------------------------------------------------------------------------------------------|----------------------------------------------------------------------------------------------------|
| Especificaçã                                                                                                    | ão Ambiental                                                                                                    | Categoria                                                                                                    | Método de Cálculo                                                                                                    |
| Fauna Sil                                                                                                    | vestre e Recursos Pesa 🔻                                                                                                    | Fauna Silvestre                                                                                                    | Valoração Ecológica/Econômica 🔻                                                                                                    |
| Valoração<br>sivestres d<br>o spersão e<br>e ossistêm<br>ioração<br>NOME D<br>1. Valore<br>em Cativ<br>Valore<br>1. EMUS<br>N = | AVES<br>Araponga (Procnias nudic<br>Arara, Arara-canindé (Ara<br>Arara Vermelha (Ara chlo<br>Arara Azul Grande (Anod<br>Azulão (Passerina brisson<br>Bem-te-vi (Pitangus sulph<br>Bico de Pimenta (Saltator<br>Bico de veludo (Schistoch<br>Bico-de-lacre (Estrilda ast<br>Bicudo (Oryzoborus maxi<br>Boiadeiro, Patativa Verda<br>Brejal, Golinho (Sporophi<br>Canário da Terra/chapinh<br>Canário da Terra/chapinh<br>Canário da Terra/chapinh<br>Canário da Terra/chapinh<br>Canário da Amazonas (Si<br>Cardeal (Paroaria coronal<br>Catatau, pixoxó (Sporoph<br>Chopim/Gaudério/ Vira B<br>Cravina/Galinho da Serra | sollis)<br>ararauna)<br>ropterus)<br>brhynchus hyacinthinus)<br>ii)<br>uuratus)<br>atricollis)<br>lamys ruficapillus)<br>rild)<br>miliani)<br>deira (Sporophila plumbea)<br>la albogularis)<br>ia (Sicalis flaveola)<br>calis columbiana)<br>trina)<br>ta)<br>ila frontalis)<br>osta/Maria Preta (Molothrus bonariensis)<br>(Coryphospingus pileatus)                                                                                                    | l considera que a remoção de animais<br>lismos no ecossistema. Desta forma, a<br>tica, são exemplos de processos                                                                                                    |
| EMU\$ =                                                                                                    | AVES                                                                                                    | Valores de Manutenção em Cativeiro                                                                                                    |                                                                                                    |
|                                                                                                    | Especificação<br>Fauna Sit<br>Valoração<br>sivestres d<br>e ossistem<br>oração<br>NOME D<br>1. Valore<br>em Cativ<br>Valore<br>1. EMUS<br>N =<br>EMUS =                                                                                                    | Especificação Ambiental<br>Fauna Silvestre e Recursos Peso<br>AVES<br>Valoração<br>si vestres d<br>Arara Vermelha (Ara chlo<br>Arara Vermelha (Ara chlo<br>Arara Vermelha (Ara chlo<br>Arara Vermelha (Ara chlo<br>Arara Vermelha (Ara chlo<br>Arara Azul Grande (Anode<br>Azulão (Passerina brisson<br>Bern-te-vi (Pitangus sulph<br>Bico de veludo (Schistoch<br>Bico de veludo (Schistoch<br>Bico de veludo (Schistoch<br>Bico de veludo (Schistoch<br>Bico de veludo (Schistoch<br>Bico de veludo (Schistoch<br>Bico de rear (Estrilda ast<br>Bicadeiro, Patativa Verda<br>Brejal, Golinho (Sporophi<br>Canário da Terra/chapihr<br>Canário da Amazonas (Si<br>Canário-rasteiro (Sicalis c<br>Cardeal (Paroaria coronat<br>Catatau, pixoxó (Sporophi<br>Chopim/Gaudério/ Vira B<br>Cravina/Galinho da Serra | Especificação Ambiental       Categoria         Fauna Silvestre e Recursos Peso       Fauna Silvestre         Araponga (Procnias nudicollis)       Arara, Arara-canindé (Ara ararauna)         Arara Vermelha (Ara chloropterus)       Arara Vermelha (Ara chloropterus)         Arara Azul Grande (Anodorhynchus hyacinthinus)       Azulão (Passerina brissoni)         Bern-te-vi (Pitangus sulphuratus)       Bico de Pimenta (Saltator atricollis)         Bico de veludo (Schistochlamys ruficapillus)       Bico de veludo (Schistochlamys ruficapillus)         Bico de veludo (Schistochlamys ruficapillus)       Bico de veludo (Schistochlamys ruficapillus)         Bico de veludo (Schistochlamys ruficapillus)       Bico de veludo (Schistochlamys ruficapillus)         Bico de rufor (Estrilda astrild)       Bico da Terra/chapinha (Sicalis flaveola)         Canário da Terra/chapinha (Sicalis flaveola)       Canário da Terra/chapinha (Sicalis flaveola)         Canário da Carrai coronata)       Catatau, pixoxó (Sporophila frontalis)         N       Chogun/Gaudério/ Vira Bosta/Maria Preta (Molothrus bonariensis)         Cravina/Galinho da Serra (Coryphospingus pileatus)       Catviro de Manutenção em Cativeiro |

#### Calcular

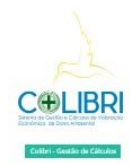

|                                                                                                    |                                                                                                    |                                                                                                    | Local do dano                                                                                                    |                                                                                                    | Descrição da Intração                                                                                      |                                                                                                  |
|----------------------------------------------------------------------------------------------------|----------------------------------------------------------------------------------------------------|----------------------------------------------------------------------------------------------------|----------------------------------------------------------------------------------------------------|----------------------------------------------------------------------------------------------------|----------------------------------------------------------------------------------------------------|--------------------------------------------------------------------------------------------------|
|                                                                                                    |                                                                                                    |                                                                                                    |                                                                                                    |                                                                                                    |                                                                                                    |                                                                                                  |
| Especificação Ambie                                                                                                    | ental                                                                                                    |                                                                                                    | Categoria                                                                                                    |                                                                                                    | Método de Cálculo                                                                                          |                                                                                                  |
| r austie telvestre e lli                                                                                                    | autrata nevelatina                                                                                                    | •                                                                                                    | Lineses alos Bennesses Pasiquetture                                                                                                    |                                                                                                    | aunitenijede de beisez                                                                                     |                                                                                                  |
| Mortandade de peor<br>relotacióne o sale                                                                                                    | ness Os eservitos de resettandade são caracterizados pela r<br>for de aleventos meansário para o replovoarrante do corte                                                                                                    | morte repentina de um grand<br>o hidrico afetado:                                                                                                    | le mâmero de passes ou outros aremais em s                                                                                                    | um carto período de tempo, que em geral ocorte em uma área                                                                                                    | laure definida. Corrou as overtos de reur tandada pode                                                     | en abege d'ferentes espècaes de prisos (corrarsa                                                 |
| NOME DO CÁLCIE                                                                                                    | 10                                                                                                    | EXERCISE                                                                                                    |                                                                                                    | DESCRIÇÃO                                                                                                    |                                                                                                    |                                                                                                  |
| 1. Asalsação dos cri                                                                                                    | thirtes de qualificação de agravos (Laura)                                                                                                    | $1125^{\circ} = (10.1 \pm 0.5 \pm 0.3 \pm 0.4 \pm 0.4$                                                                                                    | $(5+10)(-1^{2})^{2}+100+100(0^{2})^{2}(5)$                                                                                                    | A qualifie agile the agraves bewaver or malaple agile (                                                                                                    | le um questionario predictinido que bosca obertificar                                                      | us componentes ambrentais (ar. àgua, solo, faura                                                 |
|                                                                                                    |                                                                                                    |                                                                                                    |                                                                                                    | nor ej impactantes por determinada ação, barn tan<br>de multiplicação.                                                                                                    | ni a manadade drieks impactos. As questões apresa                                                          | enam pumulações que compõe o calculo dos fato                                                    |
| 3. Asalsação dos cri                                                                                                    | titrors de qualificação de agravos (Agua)                                                                                                    | 1172 = 0.04 + 0.5 + 0.3 + 0.4 + 0.4                                                                                                    | 2+140-0.0+140+0.0+0.00(a,1'20                                                                                                    | A spail/ficação da agravos tasena-se ma aplicação s<br>Rizraj empactados por determinada ação, termism                                                                                                    | le um questionario produtindo que bosca obritánica<br>no a intersolador destas impactos. As questões apres | us componentes ambambas (ar, àgua, solo, fauna<br>entam pontuações que compler o câtudo dos fato |
| E. VI3019                                                                                                    |                                                                                                    | HES + grass, 2 + nav., 40*M                                                                                                    | P*(A)                                                                                                    | de maltipleaçãe.<br>Consisis exerctos de mortandade podem atinge c                                                                                                    | iferentes espècies de perses (corrections du trâs) ado                                                     | tou-se o value the aleximu metapolariu para o                                                    |
|                                                                                                    |                                                                                                    |                                                                                                    |                                                                                                    | reposoamento do corpo hidrico afetado. Sando a<br>solorar los deste tras de dans amberetal conform                                                                                                    | corre, a quantitabale de aleverezs deve sor especialente à                                                 | classessee estimate du prines martin (kg). A                                                     |
|                                                                                                    |                                                                                                    |                                                                                                    |                                                                                                    | afietado multiplicado pieta soma dos fatores de m                                                                                                    | diplicação gerados pala avaliação dos critários de qu                                                      | ultfração de agresos                                                                             |
|                                                                                                    |                                                                                                    |                                                                                                    |                                                                                                    |                                                                                                    |                                                                                                    |                                                                                                  |
| Valores para Cál                                                                                                    | liulo                                                                                                    |                                                                                                    |                                                                                                    |                                                                                                    |                                                                                                    |                                                                                                  |
| WP1+P2+P3+P4                                                                                                    | L+P5+P6+P7+P8+P0(+1 5)                                                                                                    |                                                                                                    |                                                                                                    |                                                                                                    |                                                                                                    |                                                                                                  |
|                                                                                                    | PT - Detring = 3                                                                                                    | V Location                                                                                                    | iáu em telação às áneas protegidas.                                                                                                    |                                                                                                    |                                                                                                    |                                                                                                  |
|                                                                                                    | Pid = Promises are coarders = 3                                                                                                    | V Darrina                                                                                                    | Lia she hirmean                                                                                                    |                                                                                                    |                                                                                                    |                                                                                                  |
|                                                                                                    | Ph = Attribute to tracked = 3                                                                                                    | V Obyeitaat                                                                                                    | ndo comunicação                                                                                                    |                                                                                                    |                                                                                                    |                                                                                                  |
|                                                                                                    | PÚ = 1 solicie mai năs de rescultur en sativeru -                                                                                                    | a 🔻 importée                                                                                                    | ncia reflativa                                                                                                    |                                                                                                    |                                                                                                    |                                                                                                  |
|                                                                                                    | PT + Correntosado + A                                                                                                    | Warte ou                                                                                                    | a daries à Rora, decommente des daries à fauroa                                                                                                    |                                                                                                    |                                                                                                    |                                                                                                  |
|                                                                                                    | P8 = Comprovalla = 3                                                                                                    | 🔻 Altariação                                                                                                    | magalana analogia m                                                                                                    |                                                                                                    |                                                                                                    |                                                                                                  |
|                                                                                                    | P9 = Lonas brass = 3                                                                                                    | The Province                                                                                                    | de reequillero (setural, sano não haja poss                                                                                                    | abilidada de previsão de praes, utilizar como critério: ostras es                                                                                                    | nicies = 7, aspócies sentiliences = 2; esplicaes armseped                                                  | 4m = 31                                                                                          |
|                                                                                                    | P2 - Comproved a v-1                                                                                                    | Ouerrins                                                                                                    | cia de espécies arreaçadas de extinção (bia-                                                                                                    | exada na Portaria do ISANA No 1522 de 19/12/89                                                                                                    |                                                                                                    |                                                                                                  |
|                                                                                                    |                                                                                                    |                                                                                                    |                                                                                                    |                                                                                                    |                                                                                                    |                                                                                                  |
| Fator de Midtip<br>1855 - 601 85<br>1855 - 651 85 -                                                                                                    | 23 -                                                                                                    | Voonim Voonim                                                                                                    | car the exploses sendernicals                                                                                                    |                                                                                                    |                                                                                                    |                                                                                                  |
| Fator de Multip<br>1855 - que 1855<br>1855 - que 1855<br>1855 - 1928 1855 -<br>1855 1928 1855<br>1855 2558 1855                                                                                                    | P3 -{<br>Construents - 2<br>alkingto<br>na kinika mts - 1,6<br>- 122 ani/ka mts - 1,2<br>- 123 ani/ka mts - 1,2<br>- 124 ani/ka mts - 2,8<br>- 120 ani/ka mts - 2,8                                                                                                    | ¥ Ocarrins                                                                                                    | sa de expléces endérnéas                                                                                                    |                                                                                                    |                                                                                                    |                                                                                                  |
| Fator de Multip<br>etts qui etts<br>etts qui etts<br>etts qui etts<br>etts tu s etts<br>etts tu s etts<br>etts zu etts<br>((P1+P2+P3+P4                                                                                                    | *** Lonario auto = 2<br>Micação<br>«A INFA da mis = 5,6<br>11,2 MIA da mis = 6,8<br>• MI2 FUA da mis = 6,8<br>• MI2 FUA da mis = 16,8<br>• MI2 FUA da mis = 16                                                                                                    | Y Domin                                                                                                    | sa de nápíces entêmicas                                                                                                    |                                                                                                    |                                                                                                    |                                                                                                  |
| . Failor de Multip<br>e 105 0,01 015<br>e 105 6,51 015<br>e 105 10,21 015<br>e 105 10,21 015<br>e 105 10,21 015<br>e 105 25,61 015<br>((P1+P2+P3+P4                                                                                                    | *** Commission = 2<br>#Capito<br>************************************                                                                                                    | Ourrain                                                                                                    | ca de espécies andémicas<br>o ne vasão / velcense de água                                                                                                    |                                                                                                    |                                                                                                    |                                                                                                  |
| - Fator de Maltip<br>etts -= 0,0 t m5 -=<br>etts -= 0,0 t m5 -<br>etts -= 10,0 t m5 -<br>etts -= 10,0 t m5 -<br>etts -= 10,0 t m5 -<br>etts -= 20,6 t m5 -<br>up 1+P2+P3+P4                                                                                                    | P1 = Constants - 2<br>dice(5)<br>= 10 × 100 mm - 1.5<br>= 10 × 100 mm - 1.5<br>= 10 × 10 × 100 mm - 1.5<br>= 10 × 100 mm - 1.5<br>= 10 × 100 mm - 1                                                                                                    | Outrin     Altracking     Instance     Instance                                                                                                    | ca de exploses endencias<br>no exalto r estano de égas<br>danse relação excisoa protogolas bendidad                                                                                                    | en de annuelles de la conserting de la conserting de la co                                                                                                    |                                                                                                    | entraci                                                                                          |
| - Failor de Maltip<br>entS - que ntS -<br>entS - que ntS -<br>entS - tue ntS -<br>entS - tue tus -<br>entS - tue tus -<br>entS - tue tus -<br>entS - tue tus -<br>((P1+P2+P3+P4                                                                                                    | Ph = [Constants = 2<br>Histopho<br>ALENNA DES = 1.5<br>1.2014/AD RES = 1.5<br>1.2014/AD RES = 1.5<br>1.                                                                                                    | V Durtrim                                                                                                    | cu de explosos emblencias<br>o na vasilor / valoren de águe<br>de remujalecia ou arrou protoigolas (pendiad<br>de remujalecias ou arrou protoigolas (pendiad<br>de remujalecias estas protoigolas (pendiad                                                                                                    | en de comortes (an)                                                                                                    | nda de recipio ejaja con conta dos majoramentes poso                                                       | writery                                                                                          |
| - Failor de Multip<br>ents qui ints<br>ents qui ints<br>ents qui ints<br>ents qui ints<br>ents qui ints<br>ents qui ints<br>qui +-p2+P3+P4                                                                                                    | Ph = Commission 7<br>Strong So<br>1.123 Strong So<br>1.123 Strong So<br>1                                                                                                    | Ocarrian     Ocarrian     Alteraçãe     Instala     Provida     Tancida     Ocarrian                                                                                                    | un de empéricos emblemcian<br>en estadou * polarem des águas<br>da em en relação ao ainvan pentegodas (pentedad<br>de ao empodito em asa reputado estador<br>de da empodito em asa reputado<br>de da empodito em asa reputado<br>de da empodito de da empodito de da empodito<br>de da empodito de da empodito de da empodito<br>de da empodito de da empodito de da empodito<br>de da empodito de da empodito de da empodito<br>de da empodito de da empodito de da empodito<br>de da empodito de da empodito<br>de da empodito de da empodito de da empodito<br>de da empodito de da empodito de da empodito<br>de da empodito de da empodito de da empodito<br>de da empodito de da empodito de da empodito<br>de da empodito de da empodito de da empodito<br>de da empodito de da empodito<br>de da empodito de da empodito de da empodito<br>de da empodito de da empodito de da empodito<br>de da empodito de da empodito de da empodito<br>de da empodito de da empodito<br>de da empodito de da empodito de da empodito<br>de da empodito de da empodito<br>de da empodito de da empodito<br>de da empodito de da empodito<br>de da empodito de da empodito de da empodito<br>de da empodito de da empodito<br>de da empodito de da empodito de da empodito<br>de da empodito de da empodito<br>de da empodito de da empodito<br>de da empodito de da empodito<br>de da empodito de da empodito<br>de da empodito de da empodito<br>de da empodito de da empodito<br>de da empodito de da empodito<br>de da empodito de da empodito<br>de da empodito de da empodito<br>de da empodito de da empodito<br>de da empoditivo<br>de da empodito de da empodito<br>de d                                                                                                    | ne che comme maginej :<br>se che comme maginej :                                                                                                    | nda dir tenggen siyala san nanta din maganamenten pres                                                     | writions (                                                                                       |
| . Failor de Multip<br>= m5 → 4,0 t m5 →<br>= m5 → 4,5 t m5 →<br>= m5 → 1,0 t m5 →<br>= m5 → 1,0 t m5 →<br>= m5 → 1,0 t m5 →<br>= m5 → 2,6 t m5 →<br>((P1+P2+P3+P4                                                                                                    | Ph = Commission 2<br>Histopho<br>s.4.1552 Moles = 1.8<br>- 2.8.1522 Moles = 1.9<br>- 2.8.1522 Moles = 1.9<br>- 2.8.1522 Moles = 1.9<br>- 2.8.1522 Moles = 1.9<br>- 2.9<br>- 2.9<br>- | Ourrein     Alteração     Alteração     Verturai     Verturai     Verturai     Concess     Concess     Concess                                                                                                    | us de espéciars andrés de<br>en la bala / roburnel de dyse<br>des las manages de la balancia de la balancia de<br>de la balancia de la balancia de la balancia de<br>la balancia de la balancia de la balancia de<br>la balancia de la balancia de la balancia de<br>la balancia de la balancia de la balancia de<br>la balancia de la balancia de la balancia de                                                                                                    | ne de comunicação :<br>ne de comunicação :<br>a plais é possibil a prestaio a carto presa, valour excitánto de c                                                                                                    | nto de rei que ação ou conto das regispormentes pres                                                       | ention                                                                                           |
| . Failor de Multip<br>ents qui ents<br>ents qui ents<br>ents rug i ents<br>ents rug i ents<br>ents rug i ents<br>ents y ge ents<br>u(P1+P2+P3+P4                                                                                                    | P3 + Commission 7<br>Hardson<br>Hardson<br>Ha                                                                                                    | Posting     Attraction     Attraction     Attraction     Instance     Provide     Communication     Communication     Communication     Communication     Communication     Vietname     Vietname     Vietname                                                                                                    | us de expérieurs endiencus<br>en re tantio / noteren de dyse<br>de ren refução a since protogotas beridada<br>de integritar na como protogotas beridada<br>de la derectaria de la como de la como de<br>de la como de la como de la como de la como<br>de la como de la como de la como de la como<br>de la como de la como de la como de la como<br>de la como de la como de la como de la como<br>de la como de la como de la como de la como<br>de la como de la como de la como de la como<br>de la como de la como de la como de la como<br>de la como de la como de la como de la como<br>de la como de la como de la como de la como<br>de la como de la como de la como de la como<br>de la como de la como de la como de la como<br>de la como de la como de la como de la como<br>de la como de la como de la como de la como<br>de la como de la como de la como<br>de la como de la como de la como<br>de la como de la como de la como de la como<br>de la como de la como de la como de la como<br>de la como de la como de la como<br>de la como de la como de la como de la como<br>de la como de la como de la como<br>de la como de la como de la como de la como<br>de la como de la como de la como<br>de la como de la como de la como de la como<br>de la como de la como de la como<br>de la como de la como de la como<br>de la como de la como de la como<br>de la como de la como de la como de la como<br>de la como de la como de la como<br>de la como de la como de la como de la como<br>de la como de la como de la como de la como<br>de la como de la como de la como de la como<br>de la como de la como de la como de                                                                                                    | no de comerciação                                                                                                    | ado de rei que ej las os cuasto dos espaçomentos pre                                                       | enthou                                                                                           |
| . Failor de Multip<br>em5 ~ 0.01 m5 ~<br>em5 ~ 0.01 m5 ~<br>em5 ~ 10.21 m5 ~<br>em5 ~ 10.21 m5 ~<br>em5 ~ 10.21 m5 ~<br>em5 ~ 20.21 m5 ~<br>((P1+P2+P3+P4                                                                                                    | P1 = Commission 2 P2 = Commission 2 P3 = Commission 2 P3 = P3 = P3 = P3 = P3 = P3 = P3 = P3 =                                                                                                    | Attraction     Attraction     A                                                                                                    | us de expérience antiléterua<br>o na tealiza y sotaren de água<br>al en en reajaca y autores principales persidad<br>de al entre entre participales persidad<br>de al entre entre de auxiliar y antiletaria<br>de al activita de auxiliar y<br>entremento de auxiliar y<br>autores indexes de antiletaria de al<br>al alers entre de auxiliares de al<br>al alers entre de auxiliares de al<br>al alers de la deces de antiletaria de al                                                                                                    | en de contenting lang i<br>en de contenting lang i<br>la color provider à provider a conte preses, unificar o contente de co                                                                                                    | nder der mit generative sollte eine sonder den mit generative frame                                        | websat                                                                                           |
| Fator de Multip<br>etts = 0,01 m5 ==<br>etts = 0,01 m5 ==<br>etts = 10,01 m5 ==<br>etts = 10,01 m5 ==<br>etts = 20,01 m5 ==<br>(P1+P2+P3+P4                                                                                                    | P3 + Commission - 2  BLOCKS  Science - 2  Science - 2  Sc                                                                                                    | Attraction     Attraction                                                                                                    | un de experience antièrecue<br>en en analité e entremente agues<br>de rem etudité e autore principales travitation<br>de rempetité en antière e principales travitation<br>de antipales de antipales<br>maintenant de apagnée<br>maintenant de apagnée<br>de antipales de antipales<br>maintenant de apagnée<br>maintenant de apagnée<br>maintenant de apagnée<br>de antipales de antipales<br>de antipales de antipales<br>de antipales de antipales<br>maintenant de apagnée<br>maintenant de apagnée<br>de antipales de antipales<br>de antipales<br>de antipales de antipales<br>de antipales<br>de a | n de converies las l<br>n de converies las l<br>nelar à possibil a presidado a carto prezo, validar o contenen de c<br>poe                                                                                                    | nder der tre statisker og får om i stande slive, omgedaartenedere prov<br>ochered 2. deges                 | entidos                                                                                          |
| , Faror de Multip<br>ents - a da tites-<br>ents - a da tites-<br>ents - a da tites-<br>ents - ents - ents - ents<br>- a da tites - a da tites -<br>(p=1+P2+P3+P4                                                                                                    | P3 = Commission - 2 P4 Commission - 2 P5 Commission - 2 P5 Commiss                                                                                                    | <ul> <li>♥</li> <li>♥</li></ul>                                                                                                    | us de expérieurs en dérenaux<br>es es exactor y solaren der diges<br>daren en registra de services protocologies (en derenaux<br>de la construction de la construction de la construction<br>de la construction de la construction de la constru-<br>ction de service de la construction de la construction<br>de la construction de la construction de la constru-<br>action de la construction de la construction de la constru-<br>parter de la construction de la construction de la constru-<br>parter de la construction de la construction de la constru-<br>dance de la construction de la construction de la constru-<br>parter de la construction de la construction de la constru-<br>dance de la construction de la construction de la constru-<br>ction de la construction de la construction de la constru-<br>ction de la construction de la construction de la constru-<br>ction de la construction de la construction de la constru-<br>tion de la construction de la construction de la constru-<br>ction de la construction de la construction de la construction de la constru-<br>ction de la construction de la construction de la                                                                                                    | en de comentação;<br>en de comentação;<br>en do é provided a presidado a casto presas, validar un citatem de c<br>enterior de provider a presidade a compositiva da compositiva da compositiva<br>enterior de provider a compositiva da compositiva da compositiva da compositiva da compositiva da compositiva<br>enterior de provider a compositiva da compositiva da compositiva da compositiva da compositiva da compositiva de                                                                                                    | adarah yang menjagi wa nanta dhe magaparmenten pres<br>u danna a degua                                     | ventuona                                                                                         |
| . Faror de Multip<br>ens :- алл пб<br>нт :- «ал пб. пб<br>нт :- «ал пб. пб<br>нт :- «ал пб. пб<br>ент :- «ал пб. пб<br>ент :- ала пб. пб<br>с. (р1 - р2 - р3 + р4                                                                                                    | P*= Constantine 2<br>P*= Constantine 2<br>P3 (P40) P5 = 1.6<br>= 7.3 (P40) P5 = 1.6<br>= 7.3 (P40) P5 = 1.6<br>P10 (P40) P5 = 1.6<br>P10 (P40) P5 = 1.6 P10 (P40) P5 = 1.6<br>P10 (P40) P5 = 1.6 P10 (P40) P5 = 1.6 P10 (                                                                                                    | <ul> <li>♥</li> <li>♥</li> <li>♦ Attrack</li> <li>♥</li> <li>↓</li> <li>↓</li> <li>♥</li> <li>↓</li> <li>♥</li> <li>♥</li> <li< td=""><td>us de expérieux endémoise<br/>en la value / voltame de águe<br/>de me major de a viene protogola periodad<br/>de da mensaio flavouria en la contra el<br/>la contra de apartico<br/>una tempo de la contra de la contra de<br/>de da mensaio flavouria en la contra de<br/>de da mensaio flavouria en la contra de<br/>de da mensaio flavouria en la contra de<br/>de da mensaio flavouria en la contra de<br/>de da mensaio flavouria en la contra de<br/>de da mensaio flavouria en la contra de<br/>de da mensaio flavouria en la contra de<br/>de da contra de contra de la contra de<br/>de da contra de contra de la contra de<br/>de da contra de contra de la contra de<br/>de da contra de contra de la contra de<br/>de da contra de contra de la contra de<br/>de da contra de contra de la contra de<br/>de da contra de contra de la contra de<br/>de da contra de contra de la contra de<br/>de da contra de contra de la contra de<br/>de da contra de contra de<br/>de da contra de contra de la contra de<br/>de da contra de contra de la contra de<br/>de da contra de contra de<br/>de da contra de contra de la contra de<br/>de da contra de contra de<br/>de da contra de la contra de<br/>de da contra de la contra de<br/>de da contra de la contra de<br/>de da contra de la contra de<br/>de da contra de la contra de<br/>de da contra de la contra de<br/>de da contra de la contra de<br/>de da contra de la contra de<br/>de da contra de la contra de<br/>de da contra de la contra de<br/>de da contra de la contra de<br/>de da contra de la contra de<br/>de da contra de<br/>de da contra de la contra de<br/>de da contra de<br/>de da de da da de<br/>de da de da da de<br/>de da de<br/>de da da de da da de<br/>de da da de<br/>de da da de<br/>de da da de<br/>de da da de<br/>de da da de<br/>de da da da da da da de<br/>de da da da da da da da da da<br/>de da da da da da da da da da da da da<br/>de da da da da da da da da da da da da<br/>de da da da da da da da da da da da da<br/>de da da da da da da da da da da da da da<br/>de<br/>de da da da da da da da da da da da da da<br/>de<br/>de da da da da da</td><td>en de conserving des<br/>la politié provider à provinde a surte prans, utiliser auctifierts de c<br/>poe<br/>excluigne e la politice esta a monumentar natur as, decorrente d<br/>adrugica e la politice esta a monumentar natur as, decorrente d</td><td>olo de recuperação os conto dos esponementes pos</td><td>entrost</td></li<></ul> | us de expérieux endémoise<br>en la value / voltame de águe<br>de me major de a viene protogola periodad<br>de da mensaio flavouria en la contra el<br>la contra de apartico<br>una tempo de la contra de la contra de<br>de da mensaio flavouria en la contra de<br>de da mensaio flavouria en la contra de<br>de da mensaio flavouria en la contra de<br>de da mensaio flavouria en la contra de<br>de da mensaio flavouria en la contra de<br>de da mensaio flavouria en la contra de<br>de da mensaio flavouria en la contra de<br>de da contra de contra de la contra de<br>de da contra de contra de la contra de<br>de da contra de contra de la contra de<br>de da contra de contra de la contra de<br>de da contra de contra de la contra de<br>de da contra de contra de la contra de<br>de da contra de contra de la contra de<br>de da contra de contra de la contra de<br>de da contra de contra de la contra de<br>de da contra de contra de<br>de da contra de contra de la contra de<br>de da contra de contra de la contra de<br>de da contra de contra de<br>de da contra de contra de la contra de<br>de da contra de contra de<br>de da contra de la contra de<br>de da contra de la contra de<br>de da contra de la contra de<br>de da contra de la contra de<br>de da contra de la contra de<br>de da contra de la contra de<br>de da contra de la contra de<br>de da contra de la contra de<br>de da contra de la contra de<br>de da contra de la contra de<br>de da contra de la contra de<br>de da contra de la contra de<br>de da contra de<br>de da contra de la contra de<br>de da contra de<br>de da contra de<br>de da contra de<br>de da contra de<br>de da contra de<br>de da contra de<br>de da contra de<br>de da contra de<br>de da contra de<br>de da contra de<br>de da contra de<br>de da contra de<br>de da contra de<br>de da contra de<br>de da de da da de<br>de da de da da de<br>de da de<br>de da da de da da de<br>de da da de<br>de da da de<br>de da da de<br>de da da de<br>de da da de<br>de da da da da da da de<br>de da da da da da da da da da<br>de da da da da da da da da da da da da<br>de da da da da da da da da da da da da<br>de da da da da da da da da da da da da<br>de da da da da da da da da da da da da da<br>de<br>de da da da da da da da da da da da da da<br>de<br>de da da da da da                                                                                                    | en de conserving des<br>la politié provider à provinde a surte prans, utiliser auctifierts de c<br>poe<br>excluigne e la politice esta a monumentar natur as, decorrente d<br>adrugica e la politice esta a monumentar natur as, decorrente d                                                                                                    | olo de recuperação os conto dos esponementes pos                                                           | entrost                                                                                          |
| Faror de Multip<br>rest-s dat mis-s-<br>nist-s dat mis-<br>nist-s dat mis-<br>nist-s dat mis-<br>rest-mata dat dat<br>rest-s dat mis-<br>rest-s dat mis-<br>rest-<br>nist-s dat mis-<br>rest-<br>nist-s dat mis-<br>nist-s dat mis-nist-s dat mis-nist-s dat mis-nist-s dat                                                                                                    | P3 = Conversals - 2<br>MicqSo<br>MicqSo<br>+ 451900 MB - 52<br>+ 519100 MB - 54<br>+ 519100 MB - 54<br>+ 519100 MB - 54<br>+ 519100 MB - 54<br>+ 519100 MB - 54<br>+ 519100 MB - 54<br>+ 519100 MB - 54<br>+ 519100 MB - 54<br>+ 519100 MB - 54<br>- 51910 MB - 54<br>- 51910 MB - 55<br>- 51910 MB - 55<br>- 51910 MB                                                                                                    | <ul> <li>♥ Attraction</li> <li>♥ Attraction</li> <li>♥ Execution</li> <li>♥ Execution</li> </ul>                                                                                                    | us de expérieux endémoise.<br>en es tanisé e endemoise de gase<br>de en endergies a since protection benefand<br>de la descritation en actual de actual de gase<br>de la descritation de la descritation de la descritation<br>de la descritation de la descritation de la descritation<br>enterneurs de acquierse de la descrita de gase<br>enders de la descritation de descritation, emper<br>antenedos enders de la descritation, ender<br>antenedos enders de la descritation de descrita de gase<br>al de la descritation de la descrita de la descrita de gase<br>al descritation de la descritation de descritation, emper<br>antenedos enders de la descritation de la descritation de la descritation<br>de la descritation de la descritation de la descrit                                                                                                    | en de commer instale<br>o nore é possibile a prestale a carte preses, satisar es cotteres de c<br>pos<br>acategiças e tantetas encaras e monoumentas natarias, decorrente d<br>antesigna e tantetas e                                                                                                    | ndo de reispor ej las os cantos dos responsembra pres<br>es dens la legas                                  | enthou                                                                                           |
| Fatter de Multip<br>ents - adag mar-<br>ents - adag mar-<br>ents - adag mar-<br>ents - adag mar-<br>ents - adag mar-<br>, ((P1 - P2 + P3 + P4<br>), ((P1 - P2 + P3 + P4))<br>ents - adag mar-<br>ents - adag mar-<br>ents - adag mar-<br>mar-<br>mar-<br>mar-<br>mar-<br>mar-<br>mar-<br>mar-                                                                                                    | P = Constructure 2<br>Constructure 3<br>                                                                                                    | ♥ Atteraçãe     ♥ Atteraçãe     ♥ Landos     ♥ Landos     ♥ Land                                                                                                    | us de expérience autoinneux.                                                                                                    | en de comorraquia;<br>en de comorraquia;<br>en de comorra | adarah yangan sejak sa nasta dan magapamenten prov<br>a darah yang sa darah                                | entions (                                                                                        |
| , Faror de Multip<br>ents's autor mis-s-<br>ents - autor mis-<br>ents - autor mis-<br>ents - autor mis-<br>s- autor mis-<br>, (pP1+P2+P3+P4<br>, (pP1+P2+P3+P4<br>, (pP1+P2+P3+P4<br>, (pP1+P2+P3+P4<br>, (pP1+P2+P3+P4<br>, (pP1+P2+P3+P4<br>, (pP1+P2+P3+P4<br>, (pP1+P2+P3+P4<br>, (pP1+P2+P3+P4<br>, (pP1+P3+P3+P4)<br>, (pP1+P3+P3+P4<br>, (pP1+P3+P3+P4)<br>, (pP1+P3+P3+P4)<br>, (pP1+P3+P4)<br>, (pP1+P3+P3+P4)<br>, (pP1+P3+P4)<br>, (pP1+P3+P4 | P3 + Community - 2  Alexandro - 2  Alexandro - 3  Alexandro - 4  Alexandro - 4  A                                                                                                    | ♥ Adarada     ♥ Adarada     ♥ Adarada     ♥ Adarada     ♥ Adarada     ♥ Adarada     ♥ Adarada     ♥ Adarada     ♥ Adarada     ♥ Adarada     ♥ Adarada     ♥ Adarada                                                                                                    | un de expérieurs enderneux.<br>en en unable / enderneui de agues<br>de en en unable / enderneui de agues<br>de en en unable en enterneui de la contra de la contra de<br>de anterneui de apartece<br>enterneui de apartece<br>de anterneui de apartece<br>enterneui de apartece<br>enterneui de apa                                                                                                    | an che unimeriang dag<br>la nata de presidente a ruerte prisero, sublicar es cottares de c<br>la nata de presidente a ruerte prisero, sublicar es cottares de c<br>assettiges es harristats artica a monocumentas malara as, decumente d<br>anticipita e la cottatas artica a monocumentas malara as, decumente d                                                                                                    | nder det viel gener of de ver i sonder des wegeneensenses prov                                             | entroot                                                                                          |
| Fator de Multip<br>ents a autor de services<br>ents a un tenso<br>ents a services<br>ents a services<br>ents                          | Ph = Conversality - 7<br>Strong So<br>+ 100 Kong So<br>+ 100 Kong So<br>+                                                                                                    | <ul> <li>♥</li> <li>♥</li> <li>♦</li> <li>♦</li></ul>                                                                                                    | us de expérieurs enclérence.<br>en en tenisió e rodorencia de dyna<br>dar en rodorpia a sintera professional professional<br>dar en rodorpia a sintera professional professional<br>dar dar anticolar de constaña e sondra de professional<br>dar dar anticolar de constaña e sondra de professional<br>dar dar anticolar de constaña e sondra de professional<br>en entre de constaña de constaña e sondra de professional<br>calmar da fortar, de constaña de constaña de professional<br>e de constaña de constaña de constaña de constaña de professional<br>e de constaña de constaña de constaña de constaña de constaña<br>e de constaña de constaña de constaña de constaña de constaña<br>e de constaña de constaña de constaña de constaña de constaña<br>e de constaña de constaña de constaña de constaña de constaña<br>e de constaña de constaña de constaña de constaña de constaña<br>e de constaña de constaña de constaña de constaña de constaña de constaña<br>e de constaña de constaña de constaña de constaña de constaña<br>e de constaña de constaña de constaña de constaña de constaña de constaña<br>e de constaña de constaña de constaña de constaña de constaña de constaña de constaña de constaña de constaña<br>e de constaña de constaña de constaña de constaña de constaña de constaña de constaña de constaña de constaña<br>e de constaña de constaña d                                                                                                    | n de americação;<br>existe é possibil a presida a casta praza, validar sociations de c<br>por<br>antegio e i anteco estas a reconnectas naturas, decorrente d<br>antegio e i anteco estas a reconnectas naturas, decorrente d                                                                                                    | odo de tra guer ejde os cuales dos regeserentes pre<br>o dense à águe                                      | enteux(                                                                                          |
| Fator de Multip<br>mt V- dan této-<br>mt V- dan této-<br>ser estate<br>Sator de Multip<br>mt V- dan této-<br>((P1+P2+P3+P4<br>((P1+P2+P3+P4))))))))))))))))))))))))))))))))))                                                                                                    | P1 = Constantin = 2<br>Strop 50<br>Strop 50<br>Strop                                                                                                    | ♥ Annin     ♥ Annin     ♥ Annin     ♥ Endis     ♥ Endis     ♥ Endis     ♥ Endis     ♥ Endis     ♥ Endis     ♥ Endis     ♥ Endis     ♥ Annin     ♥ Annin     ♥ Annin     ♥ Annin     ♥ Annin                                                                                                    | us de expérience autoinneux.<br>un et exaltan i valoren die diges<br>die en enderste eine processionen die service<br>die en ermodele eine autoinneux die service die<br>entermente die angehanne<br>entermente die angehanne<br>entermente dis die angehanne<br>entermente die angehanne<br>enterment                                                                                                    | en de anten insglag<br>In de anten insglag<br>In de anten insglag<br>Inse<br>Inse<br>Inse<br>Inse<br>Inse<br>Inse<br>Inse<br>Inse                                                                                                    | nda de relateração en consta das matemanistra para                                                         | writhooy                                                                                         |

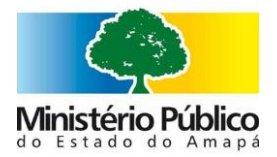

| Rua do Araxá, | S/N - Bairro de | o Araxá - Mao | capá/AP - 68.903-88 |
|---------------|-----------------|---------------|---------------------|

|            | Processo                                                                                                    |                                                                                                    | Local do dano                                                                                                    |                                                                                                    | Descrição da Infração                                                                                                    |
|------------|----------------------------------------------------------------------------------------------------|----------------------------------------------------------------------------------------------------|----------------------------------------------------------------------------------------------------|----------------------------------------------------------------------------------------------------|----------------------------------------------------------------------------------------------------|
|            |                                                                                                    |                                                                                                    |                                                                                                    |                                                                                                    |                                                                                                    |
| -          | Especificação Ambiental                                                                                                    |                                                                                                    | Categoria                                                                                                    | Dreservarão Dermanent 💌                                                                                                    | Método de Cálculo                                                                                                    |
|            |                                                                                                    |                                                                                                    |                                                                                                    |                                                                                                    |                                                                                                    |
| RI         | valor de indenização com retiorest<br>Preservação Permanente (APP), seja<br>Cd e o valor parcial do VPC, consider                                                                                                    | tamento: A presente<br>a de curso d'água ou<br>rando o comprometi                                                                                                    | orientação técnica disponibiliz,<br>nascente, nos biomas Amazôni<br>mento do responsável pelo dai                                                                                                    | a parametros para a valoração<br>la e Cerrado do Estado do Ama<br>no, em reflorestar a área cons                                                                                                    | o Ambiental decorrente da construção irregular em A<br>apá. Na composição deste valor considera-se a somat<br>truída em APP.                                                                                                    |
| Voloração  | NOME DO CÁLCULO<br>1. CD                                                                                                    | FÓRMUL<br>RES = (DO                                                                                                    | A<br>T+RE)*RCD                                                                                                    | DESCRIÇÃO<br>Estes custos abrangem de                                                                                                    | asde a etapa de demolição da edificação, até o transp                                                                                                    |
| los        | 2. Vd                                                                                                    | RES = ((re                                                                                                    | s_1+(VE*CT*TS))*A)                                                                                                    | e depósito adequado do e<br>Na composição deste valo<br>considerando o comprom<br>construída em APP, Neste                                                                                                    | entulho.<br>or considera-se a somatória do Cd e o valor parcial do<br>recimento do responsável pelo dano, em reflorestar a<br>e método considera-se apenas o impacto ecosistêmio                                                                                                    |
|            | Valoros para Cálculo                                                                                                    |                                                                                                    |                                                                                                    | ambientais da vegetação                                                                                                    | da Area de Preservação Permanente.                                                                                                    |
|            |                                                                                                    | )                                                                                                    |                                                                                                    |                                                                                                    |                                                                                                    |
|            | I. (DCI+RE)^RCD                                                                                                    | Cu                                                                                                    | sto de demolição, carregament                                                                                                    | to e transporte de 1 m² de enti                                                                                                    | ulho                                                                                                    |
|            | 27,00                                                                                                    |                                                                                                    |                                                                                                    |                                                                                                    |                                                                                                    |
|            | RE = 15,00                                                                                                    | Cu                                                                                                    | sto do deposito adequado do e                                                                                                    | entulho por m <del>"</del> .                                                                                                    |                                                                                                    |
|            | RCD = 0.9                                                                                                    | Uti<br>com                                                                                                    | iliza-se como referência para a<br>no resíduos de construção e del<br>mais diferentes tions de obra                                                                                                    | avaliação desses custos os val<br>molição (RCD) tanto os resíduo<br>Com base no cirado autor, est                                                                                                    | ores e índices estimados por PINTO (1999)21 que con<br>os de novas construções e reformas, como os de dem<br>ima-se um índice de producão de RCD de 0.9 topelad                                                                                                    |
|            |                                                                                                    | met                                                                                                    | ro quadrado construído.                                                                                                    | compase no citado acitor, esc                                                                                                    | inne-se un malce de problição de NCO de 0,5 tomeso                                                                                                    |
|            | 2. ((res_1+(VE*CT*TS))                                                                                                    | )*A)                                                                                                    |                                                                                                    |                                                                                                    |                                                                                                    |
|            | A = 12.54 (Número de                                                                                                    | cimal)                                                                                                    | tal da área degradada em metr                                                                                                    | ros quadrados.                                                                                                    |                                                                                                    |
|            | CT = 12.54 (Número de                                                                                                    | cimal) Co                                                                                                    | tação do dólar no dia do cálcul                                                                                                    | ο.                                                                                                    |                                                                                                    |
|            | TS = 5                                                                                                    | Pe                                                                                                    | ríodo em anos estimado para c<br>florestada.                                                                                                    | consolidação da área refloresta                                                                                                    | ada conforme o estágio sucessional da vegetação ante                                                                                                    |
|            | VE = Cerrado                                                                                                    | <b>v</b> Éo                                                                                                    | valor do ecossistema.                                                                                                    |                                                                                                    |                                                                                                    |
|            | Calcular<br>Valoração do dano Ambie                                                                                                    | ental                                                                                                    |                                                                                                    |                                                                                                    |                                                                                                    |
|            | Calcular<br>Valoração do dano Ambie<br>Processo                                                                                                    | ental                                                                                                    | Local do dano                                                                                                    |                                                                                                    | Descrição da Infração                                                                                                    |
|            | Calcular<br>Valoração do dano Ambie<br>Processo<br>Especificação Ambiental                                                                                                    | ental                                                                                                    | Local do dano<br>Categoria                                                                                                    |                                                                                                    | Descrição da Infração<br>Método de Cálculo                                                                                                    |
|            | Calcular<br>Valoração do dano Ambie<br>Processo<br>Especificação Ambiental<br>Meio Ambiente Natural                                                                                                    | ental<br>•                                                                                                    | Local do dano<br>Categoria<br>Construção em Área de Prese                                                                                                    | evação Permanente 🔻                                                                                                    | Descrição da Infração<br>Método de Cálculo<br>Valor de Indenização sem reflorestamento                                                                                                    |
|            | Calcular<br>Valoração do dano Ambie<br>Processo<br>Especificação Ambiental<br>Meio Ambiente Natural<br>Valor de Indenização sem reflorestament<br>dano, em reflorestar a área construída em                                                                                                    | ental<br>v<br>to: Na composição destr<br>APP.                                                                                                    | Local do dano<br>Categoria<br>Construção em Área de Prese<br>velor considera-se a somatória do                                                                                                    | enação Permanente 🛛 🔻                                                                                                    | Descrição da Infração<br>Mécodo de Cálculo<br>Valor de Indenização sem reforeszamenco<br>ansiderando um possível comprometimento do responsável p                                                                                                    |
|            | Calcular<br>Valoração do dano Ambie<br>Processo<br>Especificação Ambiental<br>Meio Ambiente Natural<br>Valor de Indenização sem reflorestament<br>dano, em reflorestar a área construída em<br>NOME DO CÁLCULO<br>1. CD                                                                                                    | ental<br>to: Na composição deto<br>APP.<br>rôRMULA<br>RES = (DCT-                                                                                                    | Local do dano<br>Categoria<br>Construção em Área de Prese<br>e valor considera-se a somatória do<br>REJ*RCD                                                                                                    | ervação Permanente V<br>Cd e o valor integral do VPC. descr<br>DESCRIÇÃO<br>Extres custos abrangem desde a                                                                                                    | Descrição da Infração<br>Método de Cálculo<br>Valor de Indenização sem reforestamento<br>onsiderando um possível comprometimento do responsável p<br>etapa de demolição da edificação, até o transporte e depósi                                                                                                    |
|            | Calcular<br>Valoração do dano Ambien<br>Processo<br>Especificação Ambiental<br>Meio Ambiente Natural<br>Valor de Indenização sem reflorestament<br>dano, em reflorestar a dea construída em<br>NOME Do CÁLCULO<br>1. CD<br>2. Vd                                                                                                    | ental<br>v<br>to: Na composição destr<br>APP.<br>rórmula<br>RES = (DCT+<br>RES = (DCT+<br>(VE+CT+TS))                                                                                                    | Local do dano<br>Categoria<br>Construção em Área de Presa<br>evalor considera-se a somatória do<br>REJ*RCD<br>H((P1 + P2 + P3 + P4 + P5 + P6) +<br>10000)*A)                                                                                                    | ervação Permanente ▼<br>Cél e o valor integral do VPC descr<br>DESCRIÇÃO<br>Entre custor abirangem desde a<br>adequado do entulho.<br>Na composição deste valor con<br>VPC desconstierando am posi-<br>a área construída em APP.                                                                                                    | Descrição da Infração<br>Método de Cálculo<br>Valor de Indenização sem reflorestamento<br>onsiderando um possível comprometimento do responsável j<br>e espa de demolição da edificação, até o transporte e depósi<br>sidera-se a somatória do Cd e o valor integral do<br>lei comprometimento do responsável pelo dano, em reflores                                                                                                    |
| 10         | Calcular<br>Valoração do dano Ambien<br>Processo<br>Especificação Ambiental<br>Meio Ambiente Natural<br>Valor de Indenização sem reflorestament<br>dano, em reflorestar a área construída em<br>NOME Do CÁLCULO<br>1. CD<br>2. Vd<br>Valores para Cálculo                                                                                                    | 2ntal<br>v<br>to: Na composição desto<br>App.<br>rórMULA<br>RES = (DCT+<br>RES = (DCT+<br>(KE+CT+TS))/                                                                                                    | Local do dano<br>Categoria<br>Construção em Área de Presa<br>e valor considera-se a somatória do<br>REJ+RCD<br>(((D1 + D2 + D3 + D4 + D5 + D6) +<br>10000)*A)                                                                                                    | ervação Permanente  Cd e o valor integral do VPC desc<br>DESERÇÃO:<br>Estres cuasos abrangem desdea<br>Sertes cuasos abrangem desdea<br>Na composição deste valor con<br>VPC desconsider ando um poss<br>a área construída em APP.                                                                                                    | Descrição da Infração<br>Método de Cálculo<br>Valor de Indenitação sem reflorestamento<br>ansiderando um possível comprometimento do responsável p<br>espas de demolição da edificação, asé o transporte e depósti<br>atigens-se a somatória do Cd e o valor integral do<br>ivel comprometimento do responsável pelo dano, em reflores                                                                                                    |
|            | Calcular<br>Valoração do dano Ambien<br>Processo<br>Especificação Ambiental<br>Meio Ambiente Natural<br>Valor de Indenização sem reflorestament<br>dano, em reflorestar a área construída em<br>NOME DO CÁLCULO<br>1.CD<br>2.Vd<br>Valores para Cálculo<br>1. (DCT+RE)*RCD                                                                                                    | ental<br>▼<br>to: Na composição deste<br>APP.<br>PÓRMULA<br>RES = (DCT*<br>RES = (DCT*<br>(VE+CT+TS))/                                                                                                    | Local do dano<br>Categoria<br>Construção em Área de Presa<br>e valor constidera-se a somatória do<br>REJ=RCD<br>H(()P1 + P2 + P3 + P4 + P5 + P6) +<br>10000)*A)                                                                                                    | ervação Permanente V<br>Cd e o valor integral do VPC, descr<br>DESCRIÇÃO<br>Estres custos abirangem desde a<br>adequado do entulho.<br>Na composição dente valor con<br>VPC, desconsiderando um poss<br>a ârea construída em APP.                                                                                                    | Descrição da Infração<br>Método de Cálculo<br>Valor de Indenização sem reforestamento<br>onsiderando um possível comprometimento do responsável p<br>etapa de demolição da edificação, até o transporte e depósit<br>stidera-se a somatória do Cd e o valor integral do<br>Vei comprometimento do responsável pelo dano, em refores                                                                                                    |
|            | Calcular<br>Valoração do dano Ambie<br>Processo<br>Especificação Ambiental<br>Meio Ambiente Natural<br>Valor de Indenização sem reflorestament<br>dano, em reflorestar a área construída em<br>NOME Do Cálculo<br>1. CD<br>2. Vd<br>Valores: para Cálculo<br>1. (DCT+RE)*RCD<br>DCT= 27.00                                                                                                    | ental<br>to Na composição dest<br>APP,<br>rôtRNUA<br>RES = (DCT+<br>RES = (DCT+<br>(VE*CT+TS))                                                                                                    | Local do dano<br>Categoria<br>Construção em Área de Prese<br>e valor considera-se a somatória do<br>REJ+RCD<br>H([[P1 + P2 + P3 + P4 + P5 + P6] +<br>10000)*A)<br>o de demolição, carregamento e tra                                                                                                    | ervação Permanente V<br>Cd e o valor integral do VPC descr<br>DESCRIÇÃO<br>Estres custos abrangem desde a<br>adequado do entulho.<br>Na composição deste valor con<br>VPC desconsider ando um post<br>a ârea construída em APP.<br>ensporte de 1 m² de ensulho.                                                                                                    | Descrição da Infração<br>Método de Cálculo<br>Valor de Indenização sem reflorestamento<br>ansiderando um possível comprometimento do responsável p<br>vetapa de demolição da edificação, até o transporte e depósit<br>sidera-se a somatória do Cd e o valor integral do<br>lvei comprometimento do responsável pelo dano, em reflores                                                                                                    |
|            | Calcular<br>Valoração do dano Ambien<br>Processo<br>Especificação Ambiental<br>Meio Ambiente Natural<br>Valor de Indenização sem reflorestament<br>dano, em reflorestar a êrea Construída em<br>NOME DO CÁLCULO<br>1. CD<br>2. Vd<br>Valores para Cálculo<br>1. (DCT+RE)*RCD<br>0CT = 27,00<br>RCD = 0,9                                                                                                    | ental<br>to: Na composição destr<br>App.<br>rôRMULA<br>RES = (DCT+<br>RES = (DCT+<br>(VE+CT+TS))/<br>Cust<br>Ubili                                                                                                    | Local do dano<br>Categoria<br>Construção em Área de Prese<br>valor considera-se a somatória do<br>REJ*RCD<br>(((P1 + P2 + P3 + P4 + P5 + P6) +<br>10000)*A)<br>o de demolição, carregamento e tra                                                                                                    | ervação Permanente ▼<br>Cd e o valor integral do VPC descr<br>DESCRIÇÃO<br>Extre custor abrangem desde a<br>adequado do entulho.<br>Na composição destra o valor con<br>VPC descorado do entulho.<br>VPC descorador a desta de a<br>a área construída em APP.<br>ensporte de 1 m² de entulho.<br>ção desses custos do valores e indi                                                                                                    | Descrição da Infração<br>Método de Cálculo<br>Valor de Indenitação sem reflorestamento<br>onsiderando um possível comprometimento do responsável p<br>espa de demolição da edificação, até o transporte e depósit<br>sidera-se a somatória do Cd e o valor integral do<br>lei comprometimento do responsável pelo dano, em reflores<br>comprometimento do responsável pelo dano, em reflores<br>ces estimados por PINTO (1999)21 que considera como resido<br>tomas, como os de demolições dos mais diferentes tipos de                                                                                                    |
|            | Calcular<br>Valoração do dano Ambien<br>Processo<br>Especificação Ambiental<br>Meio Ambiente Natural<br>Valor de Indenização sem reforestament<br>dano, em reforestar a área construída em<br>NOME Do CÁLCULO<br>1. CD<br>2. Vd<br>Valores para Cálculo<br>1. (DCT+RE)*RCD<br>DCT = 27,00<br>RCD = 0.9<br>RE = 15,00                                                                                                    | ental<br>to: Na composição dess<br>APP,<br>rôRNULA<br>RES = (DCT+<br>RES = (DCT+<br>(VE+CT+TS))<br>Cust<br>Cust<br>C                                                                                                    | Local do dano<br>Categoria<br>Construção em Área de Prese<br>e valor considera-se a somatória do<br>REJ+RCD<br>H([[P1 + P2 + P3 + P4 + P5 + P6] +<br>10000)*A)<br>o de demolição, carregamento e tra<br>ta-se como referência para a availag<br>rução e demolição (RCD) tanto de re<br>save no facto autor estima-se um<br>aser no facto autor, estima-se um<br>o do depósito adequado do enculto                                                                                                    | ervação Permanente  Cd e o valor integral do VPC descr<br>ICd e o valor integral do VPC descr<br>DESCRIÇÃO<br>Estres custos abrangem desde a<br>adequado do entulho.<br>Na composição dente valor con<br>VPC desconstituída em APP.<br>a área construída em APP.<br>asporte de 1 m² de ensuiho.<br>Cião desses custos do valores e indi<br>siduas de novas construções e ref<br>indica de produção de RCD de 0.9<br>o por m².                                                                                                    | Descrição da Infração<br>Método de Cálculo<br>Valor de Indenização sem reflorestamento<br>ansiderando um possível comprometimento do responsável p<br>retapa de demolição da edificação, até o transporte e depósit<br>sidera-se a somatória do Cd e o valor integral do<br>livel comprometimento do responsável pelo dano, em reflores<br>comprometimento do responsável pelo dano, em reflores<br>comprometimento do responsável pelo dano, em reflores<br>com o se de demolições dos mais diferentes tipos de o<br>tonelada por metro quadrado construído.                                                                                                    |
|            | Calcular<br>Valoração do dano Ambien<br>Processo<br>Especificação Ambiental<br>Meio Ambiente Naural<br>Valor de Indenização sem reflorestament<br>dano, em reflorestar a área construída em<br>NOME DO CÁLCULO<br>1. CD<br>2. Vd<br>Valores para Cálculo<br>1. (DCT+RE)*RCD<br>DCT = 27.00<br>RCD = 0.9<br>RE = 15.00<br>2. (res_1+(((P1 + P2 + P3 + 100)))                                                                                                    | ental<br>to: Na composição desto App.<br>FÓRMULA<br>RES = (DCT+<br>RES = (DCT+<br>(VE+'CT+TS))<br>Cust<br>Cust<br>Cust<br>+ P4 + P5 + P6                                                                                                    | Local do dano<br>Categoria<br>Construção em Area de Prese<br>evalor considera-se a somatória do<br>REJ*RCD<br>(((DT + D2 + D2 + D4 + D5 + D6) +<br>10000)*A)<br>o de demolição, carregamento e tra<br>ca-se como referiência para a area lar<br>nução e demolição (RCD1 ano so<br>nução e demolição (RCD1 ano so<br>nução (RCD1 e RCD1 e RCD1)<br>nução (RCD1 e RCD1)<br>nução (RCD1 e RCD1)<br>nução (RCD1 e RCD1)<br>nu consta e RCD1<br>nução (RCD1)<br>nução (RCD1)<br>nu | evação Permanente ▼<br>Cé e o valor integral do VPC descr<br>DESCRIÇÃO<br>Entre custor abrangem desde a<br>adequado ado entuño.<br>Na composição destre avaliano con<br>VPC desconstruida em APP.<br>sinsporte de 1 m² de ensulho.<br>ção desses custos de valores e indi<br>silculas de noize onstruções e indi<br>silculas de noize construções e indi<br>silculas de noize onstruções e indi<br>silculas de noize construções e indi<br>silculas de noize construções e indi<br>silculas de noize construções e indi<br>silculas de noize construções e indi<br>silculas de noize construções e indi<br>silculas de noize construções e indi<br>silculas de noize a de noize de 0.9<br>por m?<br>(20.)*A)                                                                                                    | Descrição da Infração<br>Método de Cálculo<br>Valor de Indenização sem reflorestamento<br>ansiderando um possível comprometimento do responsável p<br>estapa de demolição da edificação, até o transporte e depósi<br>sidera-se a somatória do Cd e o valor integral do<br>lei comprometimento do responsável pelo dano, em reflores<br>ces estimados por PINTO (1999)21 que considera como residu<br>tomas, como os de demolições dos mais diferentes tipos de c<br>tonelada por metro quadrado construído.                                                                                                    |
| 2<br>Isção | Calcular<br>Valoração do dano Ambien<br>Processo<br>Especificação Ambiental<br>Meio Ambiente Natural<br>Valor de Indenização sem reforestament<br>dano, em reforestar a éra construída em<br>NOME DO CÁLCULO<br>1. CD<br>2. Vd<br>Valores para Cálculo<br>1. (DCT+RE)*RCD<br>PCT = 27.00<br>RCD = 0.9<br>RE = 15.00<br>2. (res_1+(((P1 + P2 + P3 + P5 = 5m))))                                                                                                    | ental<br>to: Na composição destr<br>App.<br>rôrMULA<br>RES = (DCT+<br>RES = (res_t'<br>(VE+CT+TS))<br>Cust<br>Cust<br>+ P4 + P5 + P6<br>• Corr                                                                                                    | Local do dano<br>Categoria<br>Construção em Área de Prese<br>e valor considera-se a somatória do<br>REJ*RCD<br>H((P1 + P2 + P3 + P4 + P5 + P6) +<br>10000)*A)<br>o de demolição, carregamento e tra<br>ca-se como referência para a availar<br>rução e demolição (RCD) tanto os re<br>base no citado adenou catinario su<br>o do depósito adequado do entulho<br>5) + (VE*CT*TS))/100<br>eção e adubação de solo durante D                                                                                                    | ervação Permanence ▼<br>-Cd e o valor integral do VPC descr<br>-Estras custos abrangem desde a<br>adequado do enturho.<br>Na composição deste valor con<br>VPC desconstider ando um poss<br>a área construídar em APP.<br>ansporte de 1 m² de entulho.<br>-Qão desses custos os valores e indi<br>istíduos de novas construções e ref<br>indice de produção de RCD de 0.9<br>por m².<br>(00) *A)<br>3 anas com aplicação de 50 (cinqua<br>alcián por cova.                                                                                                    | Descrição da Infração<br>Mécodo de Cálculo<br>Valor de Indenização sem reflorestamento<br>onstiderando um possível comprometimento do responsável p<br>estapa de demolição da edificação, até o transporte e depósit<br>adens-se a somatória do Cd e o valor integral do<br>vei comprometimento do responsável pelo dano, em reflores<br>vei comprometimento do responsável pelo dano, em reflores<br>consectos por PINTO (1999)21 que considera como reside<br>formas como os de demolições dos mais diferentes tipos de o<br>tonelada por metro quadrado construído.                                                                                                    |
| 10         | Calcular<br>Valoração do dano Ambien<br>Processo<br>Especificação Ambiental<br>Meio Ambiente Natural<br>Valor de Indenização sem reflorestament<br>dano, em reflorestar à lea construída em<br>NOME Do CÁLCULO<br>1. CD<br>2. Vd<br>Valores para Cálculo<br>1. (DCT+RE)*RCD<br>PCT = 27.00<br>RCD = 0.9<br>RE = 15.00<br>2. (res_1+(((P1 + P2 + P3 + PS = 5m)))))                                                                                                    | ental<br>to: Na composição destr<br>APP.<br>róRMULA<br>RES = (DCT+<br>RES = (DCT+<br>(VE+CT+TS))<br>Cust<br>const<br>Cust<br>const<br>Cust<br>const<br>const<br>co | Local do dano<br>Categoria<br>Construção em Area de Presa<br>e valor considera-se a somatória do<br>REJ=RCD<br>+(()P1 + P2 + P3 + P4 + P5 + P6) +<br>10000)*A)<br>o de demolição, carregamento e tra<br>ta-se como referência para a avalia;<br>rução e demolição (RCD) tanto os re<br>asen o citado ademolição (RCD) tanto os re<br>asen o citado admons estima-se um<br>o do depósito adequado do enculto<br>5) + ((VE <sup>+</sup> CT <sup>+</sup> TS))/100<br>eção e adubação de solo durante 0<br>ção do dolar no dia do cálculo.                                                                                                    | enação Permanente ▼<br>-Cd e o valor integral do VPC descr<br>DESCRIÇÃO<br>Estres custos abrangem desde a<br>adequado do entulho.<br>Na composição deste valor con<br>VPC desconsiderando um poss<br>a área construíderando um poss<br>a área construíderando um poss<br>a área | Descrição da Infração<br>Método de Cálculo<br>Valor de Indenização sem reflorestamento<br>unsiderando um possível comprometimento do responsável p<br>estapa de demolição da edificação, asé o transporte e depósit<br>siderar-se a somatória do Cé e o valor integral do<br>Vei comprometimento do responsável pelo dano, em reflores<br>domas, como os de demolições dos mais diferentes tipos de o<br>tonelada por metro quadrado construído.                                                                                                    |
|            | Calcular<br>Valoração do dano Ambie<br>Processo<br>Especificação Ambiental<br>Meio Ambiente Narual<br>Valor de Indenização sem reflorestament<br>dano, em reflorestar a área construída em<br>NOME Do CÁLCULO<br>1. CD<br>2. Vd<br>Valores para Cálculo<br>1. (DCT+RE)*RCD<br>DCT= 27.00<br>RCD= 0.9<br>RE= 15.00<br>2. (res_1+(((P1 + P2 + P3 +<br>P5= Sim<br>CT= 1254.0%/mero declm<br>A= 1254.0%/mero declm                                                                      | ental                                                                                                    | Local do dano<br>Categoria<br>Construção em Area de Press<br>e valor considera-se a somatória do<br>REJ+RCD<br>((((P1 + P2 + P3 + P4 + P5 + P6) +<br>10000)*A)<br>o de demolição, carregamento e tra<br>ca-se como referência para a avalia;<br>rução e demolição (RCD) tanto os re<br>asse no citado administration os re<br>asse no citado administration os re<br>asse no citado administration os re<br>sabare no tardo administration os re<br>asse no citado administration os re<br>asse no citado administration os re<br>asse no citado administration os re<br>paños de debisito adequedo do entulho<br>E) + (V(E*CT+TS))/100<br>e)ção do dólar no dia do adiculo.<br>I da área degradada em metros qua                                                                                                    | ervação Permanente ▼<br>Cd e o valor integral do VPC descr<br>DESCRIÇÃO<br>Estres custos abrangem desde a<br>adequado do entulho.<br>Na composição dente valor con<br>VPC desconstituída em APP.<br>asporte de 1 m² de entulho.<br>Ção desses custos do valores e indi<br>siduas de novas construyões e ref<br>indica de produção de RCD de 0.9<br>o por m³.<br>(00) * A)<br>3 mas com aplicação de 50 (cinqui<br>atórados.                                                                                                    | Descrição da Infração<br>Método de Cálculo<br>Valor de Indenização sem reflorestamento<br>ansiderando um possível comprometimento do responsável p<br>retapa de demolição da edificação, até o transporte e depósit<br>sidera-se a somatória do Cd e o valor integral do<br>Vei comprometimento do responsável pelo dano, em reflores<br>ces estimados por PINTO (1999)21 que considera como residu<br>formas, como os de demolições dos mais diferentes tipos de c<br>tonelada por metro quadrado construído.                                                                                                    |
| 300        | Calcular<br>Valoração do dano Ambien<br>Processo<br>Especificação Ambiental<br>Meio Ambiente Natural<br>Valor de Indenitação sem reflorestament<br>dano em reflorestar a área construída em<br>NOME DO CÁLCULO<br>1. CD<br>2. vid<br>Valores para Cálculo<br>1. (DCT+RE)*RCD<br>DCT = 27.00<br>RCD = 0.9<br>RE = 15.00<br>2. (res_1+(((P1 + P2 + P3 +<br>PS = Sim<br>CT = 12.54 (Número decim<br>A= 12.54 (Número decim<br>TS = S                                                   | ental<br>to Na composição desto APP<br>róRMULA<br>RES = (DCT+<br>RES = (DCT+<br>RES = (DCT+<br>(VE-CT+TS))<br>Cust<br>Cust                                                                                                    | $\label{eq:construction} \begin{tabular}{ c c c c c c c c c c c c c c c c c c c$                                                                                                    | avação Permanente ▼  Cd e o valor integral do VPC descr DESCRIÇÃO Estres custos abrangem desde a adequado do entulho. Na composição dense valor con VPC desconstider ando um post a área construída em APP.  ansporte de 1 m² de entulho.  ção desses custos os valores e indi indica de produção de RCD de 0.9 o por m³.  (00)*A) a lanas com aplicação de 50 (cinque alcário por cova.  adrados.  dação da área reflorestada conforn                                                                                                    | Descrição da Infração<br>Método de Cálculo<br>Valor de Indenização sem reflorestamento<br>ansiderando um possível comprometimento do responsável p<br>setapa de demolção da edificação, acé o transporte e depósit<br>sidera-se a somatória do Cd e o valor imtegral do<br>vei comprometimento do responsável pelo dano, em reflores<br>ces estimados por PNITO (1999)(21 que considera como reside<br>tomas como os de demolições dos mais diferentes tipos de o<br>tomalada por metro quadrado construído.<br>enta) gramas de fertilizantes com a composição NPK por cova<br>me o estágio sucessional da vegetação antes de ser desflores                                                                                      |
|            | Calcular<br>Valoração do dano Ambien<br>Processo<br>Especificação Ambiental<br>Meio Ambiente Naural<br>Valor de Indenização sem reflorestament<br>dano, em reflorestar a farea construída em<br>NOME DO CÁLCULO<br>1. CD<br>2. Vd<br>Valores para Cálculo<br>1. (DCT+RE)*RCD<br>DCT = 27.00<br>RD = 0.9<br>RE = 15.00<br>2. (res_1+((((P1 + P2 + P3 + P5 = Sin<br>CT = 12.54 0%imero decim<br>A = 12.54 0%imero decim $T3 = SVE = 0.5264$                                           | ental<br>to: Na composição desto App.<br>FÓRMULA RES = (DCT+<br>RES = (DCT+<br>RES = (DCT+<br>(VE+CT+TS))<br>Cust<br>Cust                                                                                                    | Local do dano           Categoria           Construção em Area de Presa           Construção em Area de Presa           evalor considera-se a somatória do           RE/RCD           ((ID1 + P2 + P3 + P4 + P5 + P6) +           0000(PA)           0 de demolição, carregamento e tra           ca-se como referênção (RpD1 ano sa ruosa r<br>no tado autor, estima-se um<br>o do depósito adequado do enculto           5) + (VE*CT*T5))/100           eção de dólar no dia do cálculo.           1 da área degradada em metrors que<br>sodo em anos estimado para consoli           alor do ecossistema.                                                                                                    | ervação Permanente ▼<br>Cé e o valor integral do VPC descr<br>DESCRIÇÃO<br>Entre custor abrangem desde a<br>adequado do entulho.<br>Na composição destre valor con<br>VPC desconstruida em APP.<br>Informa de 1 m² de entulho.<br>ção desses custos de valores e indisi<br>situlaus de novas construções e rei<br>Informa de produção de RCD de 0.9<br>o por m³.<br>(IOO)*A)<br>3 anos com aplicação de 50 (cinque<br>adrados.<br>dação da área reflorestada conform                                                                                                    | Descrição da Infração<br>Método de Cálculo<br>Valor de Indenização sem reflorestamento<br>onsiderando um possível comprometimento do responsável p<br>estapa de demolição da edificação, acé o transporte e depósti<br>sidera-se a somatória do Cd e o valor integral do<br>lee comprometimento do responsável pelo dano, em reflores<br>ces estimados por PINTO (1999)[21 que considera como resido<br>formas como os de demoliçõe dos mais diferentes tipos de o<br>tonelada por metro quadrado construído.<br>enta) gramas de fertilizantes com a composição NPK por cova<br>enta) gramas de fertilizantes com a composição NPK por cova                                                                                      |
|            | Calcular<br>Valoração do dano Ambie<br>Processo<br>Especificação Ambiental<br>Meio Ambiente Natural<br>Valor de Indenização sem reforestament<br>clano, em reforestar a êre construída em<br>NOME DO CÁLCULO<br>1. CD<br>2. Vd<br>Valores para Cálculo<br>1. (DCT+RE)*RCD<br>PCT = 27.00<br>RCD = 0.9<br>RE = 15.00<br>2. (res_1+(((P1 + P2 + P3 +<br>PS = 5im<br>CT = 1254.0%/mero declma<br>A = 1254.0%/mero declma<br>TS = 5<br>VE = 0.5564<br>P3 = 5im                          | ental  to: Na composição destr APP.  rôRMULA RES = (DCT+  RES = (DCT+  RES = (DCT+  RES = (PE_T  (VE+CT+TS))  Cust  Utili  Utili  Utili  Cust  + P4 + P5 + P6   Cust  a0  Cora  con  con  con  con  con  con  con  co                                                                                                    | Local do dano           Categoría           Construção em Área de Presa           Construção em Área de Presa           evalor considera-se a somatória do           (IP1 + P2 + P3 + P4 + P5 + P6) +           100001/A)           o de demolição, carregamento e tra           case como referência para a avaliar           no do depósito adequado do enculto           cipão e demolição (RCD) tanto os referência para avaliar           o do depósito adequado do enculto           5) + (VE*CT*TS))/100           eção e dolunção de soló duranto B           cipão do doar no dia do alículo.           ida área degradada em metros qua ados em anos estimado para consoli           alor do ecosistema.           a dos valores das mudas para plant ando 1.111 (um nil cerro e orasis                                                                                                    | evação Permanence<br>Có e o valor integral do VPC desci<br>DESCRIÇÃO<br>Estras custos abrangem desde a<br>adequado do enturho.<br>Na composição deste valor con<br>VPC desconstider ando um poss<br>a área construídar em APP.<br>arisporte de 1 m² de entulho.<br>(20 desses custos os valores e indi<br>isríduos de novas construções e ref<br>índice de produção de RCD de 0.9<br>por m?.<br>(00) *A)<br>3 anas com aplicação de 50 (cinqua<br>alcário por cova.<br>adrados.<br>dação da área reflorestada conforr<br>tação da área reflorestada conforr<br>adação da área reflorestada conforr<br>bace espêcies arbóreas nativas da<br>mudas em 01 ha.                                                                                                    | Descrição da Infração<br>Método de Cálculo<br>Valor de Indenização sem reforestamento<br>onstiderando um possível comprometimento do responsável p<br>estapa de demolição da edificação, asé o transporte e depósti<br>adem-se a somatória do Cé e o valor integral do<br>vei comprometimento do responsável pelo dano, em refores<br>de estimados por PINTO (1999)[1 que considera como reside<br>formas como os de demolições dos mais diferentes tipos de o<br>tonelada por metro quadrado construído.<br>enta) gramas de fertilizantes com a composição NPK por cova<br>me o estágio sucessional da vegetação antes de ser desflorest<br>região, com espaçamento de 3.00 metros por 3.00 metros,                             |
|            | Calcular<br>Valoração do dano Ambie<br>Processo<br>Especificação Ambiental<br>Meio Ambiente Naural<br>Valor de Indenização sem reflorestament<br>dano, em reforestar à lea construída em<br>NOME DO CÁLCULO<br>1. (D<br>Valores para Cálculo<br>1. (DCT+RE)*RCD<br>0CT = 27.00<br>RCD = 0.9<br>RE = 15.00<br>2. (res_1+(((P1 + P2 + P3 +<br>P5 = 5im<br>CT = 1254 (Número decim<br>A= 1254 (Número decim<br>T5 = 5<br>VE = 0.5264<br>P3 = 5im                                       | ental                                                                                                    | Local do dano           Categoria           Construção em Área de Presa           Valor considera-se a somatória do           RE/RCD           ((IP1 + P2 + P3 + P4 + P5 + P6) + 100001°A)           o de demolição, carregamento e tra           case como referência para a avalia;<br>rução e demolição (RCD) canto cos ra           o do debito adequado do entulho           5) + (VE*CT*TS))/100           cyão do dóar no dia do cálculo.           1 da área degradada em metros qua para consoli           a dos valores das mudas para plant actoria.           a do valores das mudas para planta do 1.111 (um nil certo e ontas)                                                                                                    | ervação Permanense ▼<br>-Cd e o valor integral do VPC descr<br>DESCRIÇÃO<br>Estres custos abrangem desde a<br>adequado do entulho.<br>Na composição deste valor con<br>VPC desconsider ando um poss<br>a área construíde em APP.<br>asporte de 1 m² de ensulho.<br>(20 desses custos os valores e indí<br>issiduos de novas construções e ref<br>indica de produção de RCD de 0.9<br>o por m².<br>(00) * A)<br>3 anas com aplicação de 50 (cinqua<br>adicário por cova.<br>adrados.<br>dação da área reflorestada confor<br>so de espêcies arbóreas nativas da<br>mudas em 01 ha.                                                                                                    | Descrição da Infração<br>Método de Cálculo<br>Mator de Indenização sem reflorestamento<br>unsiderando um possível comprometimento do responsável p<br>estapa de demolição da edificação, acé o transporte e depósit<br>atidena-se a somatória do Cé e o valor integral do<br>vei comprometimento do responsável pelo dano, em reflores<br>comprometimento do responsável pelo dano, em reflores<br>tonelada por PINTO (1999)21 que considera como reside<br>formas, como os de demolições dos mais diferentes tipos de c<br>tonelada por metro quadrado construído.                                                                                                    |
|            | Calcular<br>Valoração do dano Ambien<br>Processo<br>Especificação Ambiental<br>Meio Ambiente Naural<br>Valor de Indenização sem reflorestament<br>dano, em reflorestar à leas construída em<br>NOME DO CÁLCULO<br>1. CD<br>2. Vd<br>Valores para Cálculo<br>1. (DCT+RE)*RCD<br>PCT 27.00<br>RCD 0.9<br>RE 15.00<br>2. (res_1+(((P1 + P2 + P3 +<br>PS 5m<br>CT 1254.0%mero decim<br>RE 5Sm<br>PE 0.5264<br>P3 5m<br>P4 5m<br>P4 5m                                                   | ental<br>to: Na composição destr<br>APP.<br>róRMULA<br>RES = (DCT+<br>RES = (DCT+<br>RES = (DCT+<br>(VE+CT+TS))<br>Custo<br>common<br>Custo<br>common<br>Custo<br>common<br>Custo<br>common<br>Custo<br>common<br>Custo<br>common<br>Custo<br>common<br>Custo<br>common<br>Custo<br>common<br>Custo<br>common<br>Custo<br>common<br>Custo<br>common<br>common<br>com                                                                 | Local do dano<br>Cetegoria<br>Construção em Area de Press<br>e valor considera-se a somatória do<br>REJ+RCD<br>+(((P1 + P2 + P3 + P4 + P5 + P6) +<br>10000)*A)<br>o de demolição, carregamento e tra<br>ta-se como referência para a availag<br>rução e demolição (RCD) tanto os re<br>same no tado avernoi (26 (RCD) tanto os re<br>same no tado avernoi (26 (R                                                                                                    | ervação Permanente ▼<br>.Cd e o valor integral do VPC descr<br>DESCRIÇÃO<br>Extras custos abrangem desde a<br>adequado do enculho.<br>Na composição dente valor con<br>VPC desconsider ando um poss<br>a área construíde em APP.<br>assporte de 1 m² de entulho.<br>(ão desses custos os valores e indí<br>islduo de novas construções e ref<br>indica de produção de RCD de 0.9<br>o por m³.<br>(IOO) *A)<br>3 anas con aplicação de 50 (cinque<br>atirados.<br>dação da área reflorestada confor<br>to de espêcies arbóreas nativas da<br>mudas em 01 ha.                                                                                                    | Descrição da Infração<br>Método de Cálculo<br>Valor de Indenização sem reflorestamento<br>unsiderando um possível comprometimento do responsável p<br>exapa de demolição da edificação, até o transporte e depósit<br>atidera-se a somatória do Cd e o valor integral do<br>Vei comprometimento do responsável pelo dano, em reflores<br>ces estimados por PINTO (1999)21 que considera como residu<br>formas, como os de demolições dos mais diferentes tipos de c<br>tonelada por meiro quadrado construído.<br>enta) gramas de fertilizantes com a composição NPK por cova<br>me o estágio sucessional da vegetação antes de ser desflorest<br>uregião, com espaçamento de 3:00 metros por 3:00 metros;<br>uso de furadeira,  |
|            | Calcular<br>Valoração do dano Ambien<br>Processo<br>Especificação Ambiental<br>Meio Ambiente Natural<br>Valor de Indenização sem reflorestament<br>dano, em reflorestar à área construída em<br>NOME Do CÁLCULO<br>1. CD<br>2. Vd<br>Valores para Cálculo<br>1. (DCT+RE)*RCD<br>DCT = 27.00<br>RCD = 0.9<br>RE = 15.00<br>2. (res_1+(((P1 + P2 + P3 +<br>P5 = Sim<br>CT = 1254.0%/mero decim<br>A = 1254.0%/mero decim<br>T5 = 5<br>VE = 0.5264<br>P3 = Sim<br>P4 = Sim<br>P4 = Sim | ental<br>to Na composição desco<br>APP.<br>FÓRMULA<br>RES = (DCT+<br>RES = (DCT+<br>RES = (DCT+<br>RES = (DCT+<br>(VE+CT+TS))<br>Cust<br>Unite<br>Cust<br>Cust Cust<br>Cust<br>Cust<br>Cust<br>Cust<br>Cu                                                                                                    | $\begin{tabular}{ c c c c c c c c c c c c c c c c c c c$                                                                                                    | avação Permanente ▼ .Cd e o valor integral do VPC descr DESCRIÇÃO Extres custos abrangem desde a adequado do entulho. Na composição dente valor con VPC desconsider ando um poss a àrea construída em APP. ansporte de 1 m² de entulho. (ção desses custos os valores e indi<br>isiduos de novas construções e indi<br>isiduos de novas construções e ref<br>indica de produção de RCD de 0.9 p por m³. (00) * A) anos com aplicação de 50 (cinqui<br>atéraios. dação da área reflorestada confor<br>cosa. entímetros de profundidade com un<br>de espécies antóreas nativas da                                                                                                    | Descrição da Infração<br>Método de Cálculo<br>Valor de Indenização sem refiorestamento<br>ansiderando um possível comprometimento do responsável p<br>setapa de demolição da edificação, até o transporte e depósit<br>sidera-se a somatória do Cd e o valor integral do<br>livel comprometimento do responsável pelo dano, em reflores<br>ces estimados por PINTO (1999)21 que considera como resídu<br>formas, como os de demolições dos mais diferentes tipos de c<br>tomelada por metro quadrado construído.<br>enta) gramas de fertilizantes com a composição NPK por cova<br>me o estágio successional da vegetação antes de ser desflorest<br>região, com espaçamento de 3.00 metros por 3.00 metros,<br>aso de fundeira. |

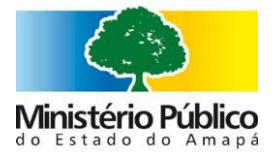

# **C⊕LIBRI**

| Processo                                                                                                    |                                                                                                  | Local do dano                                                                          |                                                                | Descrição da Infração                                                                                                    |                                          |
|----------------------------------------------------------------------------------------------------|--------------------------------------------------------------------------------------------------|----------------------------------------------------------------------------------------|----------------------------------------------------------------|----------------------------------------------------------------------------------------------------|------------------------------------------|
| Ispecificação Ambiental                                                                                                    |                                                                                                  | Categoria                                                                              |                                                                | Método de Cálculo                                                                                                    |                                          |
| Meio Ambiente Urbano                                                                                                    | v                                                                                                | Arborização Urbana                                                                     | *                                                              | Valoração Monetária de Espécies Arbóneos                                                                                                    |                                          |
| Valoração Monetária de Espécies Arbóreas: O método de V<br>vegenismos.                                                                                                    | Voloração Monetária de Espécies A                                                                | ubáreas (VEA) basela se em (I) custos individuais relativos                            | in diversas etapas do desenvolvimente da                       | is espécies arbèreas, somados ao (III) valor dos serviços ambiensais                                                                                       | gerados por estes                        |
| Aloração Monetária de Espécies Arbóreas: O mêncio de v<br>organismos.<br>NOME DO CÁLCULO<br>1. Custo da Mão de Obra<br>É o valor em pecúna dos serviços ambientais prestado po | Valoração Monetária de Espéries A<br>FÓRMULA<br>RES = ((E^SM)+SM)<br>or cada árvore clanificada. | vibireas (VEA) basela-se em ()) custos individuais relativos<br>DESC<br>2. Cu<br>3. VE | , és diversas etapas do desenvolvimento do<br>ISIÇÃO<br>A<br>A | e expéries arbères, semados ao (11) valor dos serviços ambientais<br>RES = (19+473-476+) cos, 1/15)+(cos, 1/15);<br>RES = (10+2,3-476,mb+CTAPC+19+14)(14); | gerados por estes<br>+(8/80)+(96/200())) |

#### 1. ((E\*SM)+SM) E= 1,1204 Encargo Satro M SM 998 Salaho

#### 2. (P1+P2+P3+(res\_1/16)+(res\_1\*((8/40)+(8/80)+(96/200))))

#### F1 = Sim F2 = Sim Valor de me dados, o preço médio de uma muda acima de 1,5 m é de RS 25,0 Por cova aberta, aplicam se 400g de calcário.600g s sulfoto de amônio e 200g de NPK fórmula 20.05-20. ato simples. 20 litros de esterco de cumal curtido e 100g de sulfato de amônio (cobertura). Nos primeiros dois anos, aplica-se 150g/ano de

¥ 10 adil metálico triangular

#### P3 Sim 3. ((res\_2+(FAmb\*CT\*APC\* f\*h\*t))\*N)

| t       | 4                      | Tempo de establierdimento, que corresponde ao periodo necessário em anos, após o plantio da muda, para que uma ániore tenha condições dedesenvolvimento independentemente de agões<br>"humanas. Considera se um periodo de 4 anos para o establiécimento.                                                                                                    |
|---------|------------------------|----------------------------------------------------------------------------------------------------|
| N       | 123 (Númeno Inteira)   | Quantitade                                                                                                    |
| Familia | 0.31                   | E o valor das funções ambientais em uma filoresta amazônica.                                                                                                    |
| CT :    | 12.54 (Nümers decimal) | Cotação dó ablar no día.                                                                                                    |
| APC :   | Astronium gravialens   | Ansi de projeção de copa. As ánvers são classificadas de acordo como seu posmical de resolmente, canateririzos de cada espécie, em Regumo porte, com até 3 metros de aluars Midio ponte: maio<br>gues 5 até 10 metros de aluars e formado ponto, qua aluar alungasea os 10 metros. Aqua adoxou-se o formato amedinados para as prójeções das copas das ánvers com a finalisado de câlua da ánea,<br>peratros a RPC de asalementos ametros de costa corpos. |
| t       | Inicial                | fistor de correção da APC.                                                                                                    |
| 'n      | Pequeno / Inicial      | Índice de altura. De acordo com o porte e o estádio de desenvolvimento (H) da espécie availada.                                                                                                    |

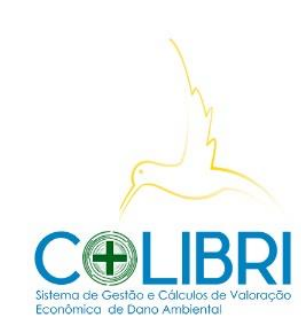

Colibri - Gestão de Cálculos

#### Valoração do dano Ambiental Processo

| Processo                                              | Loca                     | Local do dano                              |             |                                               | Descrição da Infração                               |
|-------------------------------------------------------|--------------------------|--------------------------------------------|-------------|-----------------------------------------------|-----------------------------------------------------|
| Especificação Ambiental                               |                          | Categoria                                  |             |                                               | Método de Cálculo                                   |
| Meio Ambiente Urbano 🔻                                |                          | Depósito Irregular de Resíduos Sólidos 🛛 🔻 |             | Cálculo da Indenização (áreas protegidas) D 🔻 |                                                     |
|                                                       |                          |                                            |             |                                               |                                                     |
| Cálculo da Indenização (áreas protegi<br>autorização. | das) DIRS: É o cálculo c | do valor da indenização por s              | oterramento | de veg                                        | etação em áreas protegidas ou em áreas passíveis de |

#### Valores para Cálculo

#### 1. ((P1+P2+P3+P4+P5+RRS)\*A)

| P1 =   | Sim 🔻                  | É a somatória dos valores das mudas. O valor da muda foi obtido considerando que para se recuperar 1.0 ha de área<br>degradada são necessárias 1.111 mudas de árvores nativas dispostas a cada três metros.                                                                                                    |
|--------|------------------------|----------------------------------------------------------------------------------------------------|
| RRS =  | 49,47                  | São os custos necessários para a retirada dos Resíduos sólidos do local inadequado e sua correta destinação final.                                                                                                    |
| A =    | 12:54 (Número decimal) | Total da área degradada em metros quadrados.                                                                                                    |
| P2 =   | Sim                    | Abertura das covas. Em uma área de 1 ha são necessárias 1.111 covas para o plantio da muda.                                                                                                    |
| P3 =   | Sim 🔻                  | Correção e adubação de solo durante 5 anos. Em cada cova se faz necessário a aplicação, na cova de: 400g de<br>calcário: 600g de superfosfato simples: 20 litros de esterco de curral curtido e 100g de sulfato de amônio (cobertura).<br>Na cobertura da cova, aplica-se: 150g/ano de sulfato de amônio e 200g de NPK formulação 20-05-20. |
| P5 =   | 5,6                    | Impacto ecossistêmico – Perda permanente e temporária de funções ambientais em área de preservação<br>permanente. Calculado multiplicando o valor fixo de compensação ambiental pelo tamanho da área afetada (ATA) e<br>pelo tempo estimado para a consolidação de uma área florestada (5 anos).                                            |
| P4 =   | Sim 🔻                  | Tratos culturais durante 02 (dois) anos. O plantio de muda requer alguns tratos culturais no estágio inicial de<br>desenvolvimento como a capina, tutoramento, adubação e combate a formigas.                                                                                                    |
| _      |                        |                                                                                                    |
| lcular |                        |                                                                                                    |

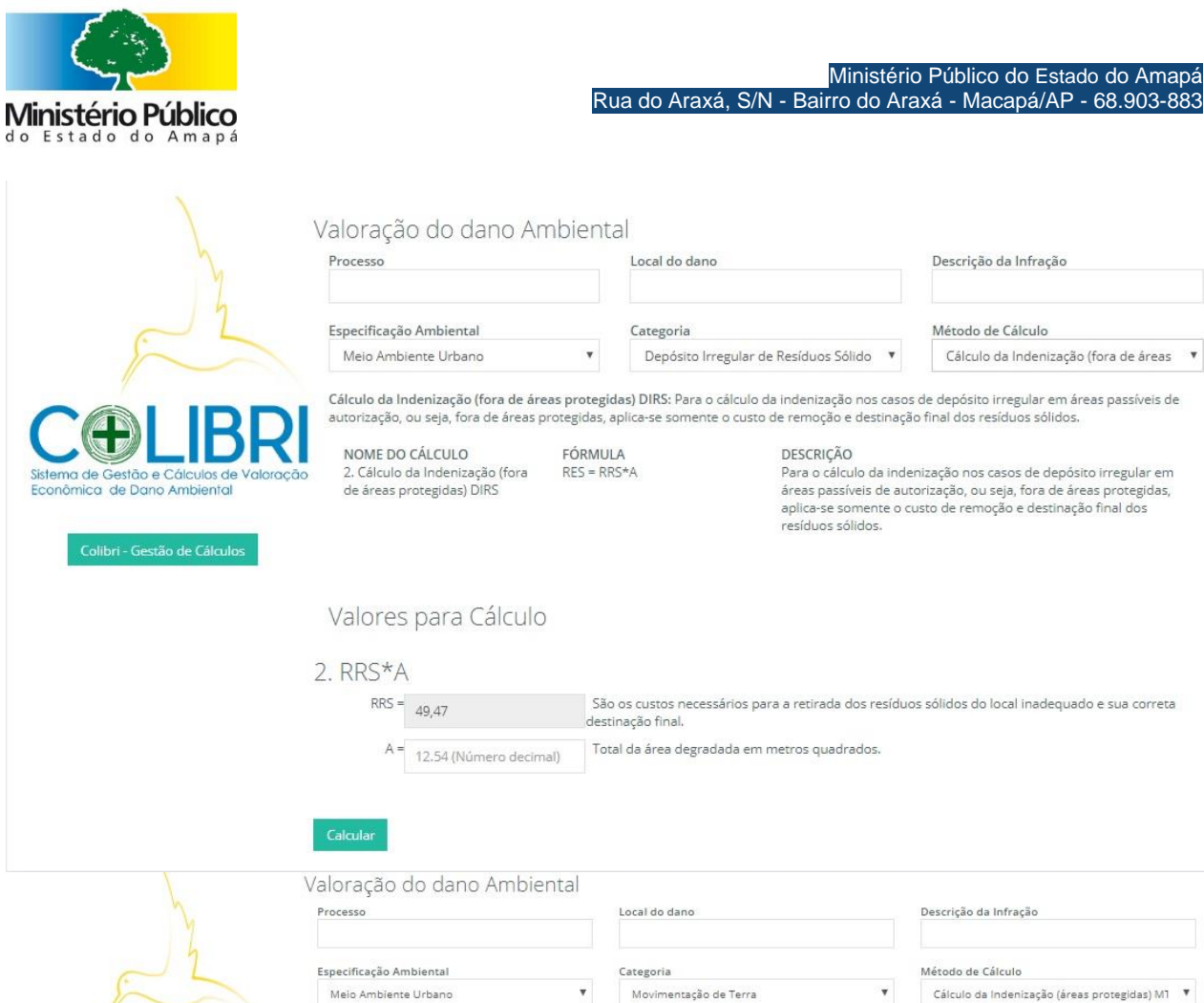

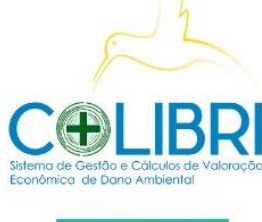

| Cálculo da Indenização (áreas protegid | las) MT: Sem mais informações |  |
|----------------------------------------|-------------------------------|--|

NOME DO CÁLCULO FÓRMULA 1. Cálculo da Indenização (áreas RES = ((P1+P2+P3+P4+P5+RRS)\*A) protegidas) MT DESCRIÇÃO O valor da indenização pelo lançamento irregular de resíduos sólidos em áreas protegidas se dá partir da soma do Valor de Compensação Ambiental em Pecúnia (VCP) e dos custos para a remoção e destinação dos resíduos sólidos.

#### Valores para Cálculo

#### 1. ((P1+P2+P3+P4+P5+RRS)\*A)

| RRS = | 49,47                  | São os custos necessários para a retirada dos Resíduos sólidos do local inadequado e sua correta destinação final.                                                                                                    |
|-------|------------------------|----------------------------------------------------------------------------------------------------|
| A =   | 12.54 (Número decimal) | Total da área degradada em metros quadrados.                                                                                                    |
| P2 =  | Sim                    | V Abertura das covas. Em uma área de 1 ha são necessárias 1.111 covas para o plantio da muda.                                                                                                    |
| P1 =  | Sim                    | É a somatória dos valores das mudas. O valor da muda foi obtido considerando que para se recuperar 1.0 ha de área     degradada são necessárias 1.111 mudas de árvores nativas dispostas a cada três metros.                                                                                                    |
| P5 =  | 5,6                    | Impacto ecossistêmico – Perda permanente e temporária de funções ambientais em área de preservação permanente.<br>Calculado multiplicando o valor fixo de compensação ambiental pelo tamanho da área afetada (ATA) e pelo tempo<br>estimado para a consolidação de uma área florestada (5 anos).                                            |
| P4 =  | Sim                    | Tratos culturais durante 02 (dois) anos. O plantio de muda requer alguns tratos culturais no estágio inicial de<br>desenvolvimento como a capina, tutoramento, adubação e combate a formigas.                                                                                                    |
| P3 =  | Sim                    | Correção e adubação de solo durante 5 anos. Em cada cova se faz necessário a aplicação, na cova de: 400g de calcário;<br>600g de superfosfato simples; 20 litros de esterco de curral curtido e 100g de sulfato de amônio (cobertura). Na<br>cobertura da cova, aplica-se: 150g/ano de sulfato de amônio e 200g de NPK formulação 20-05-20. |

Calcular

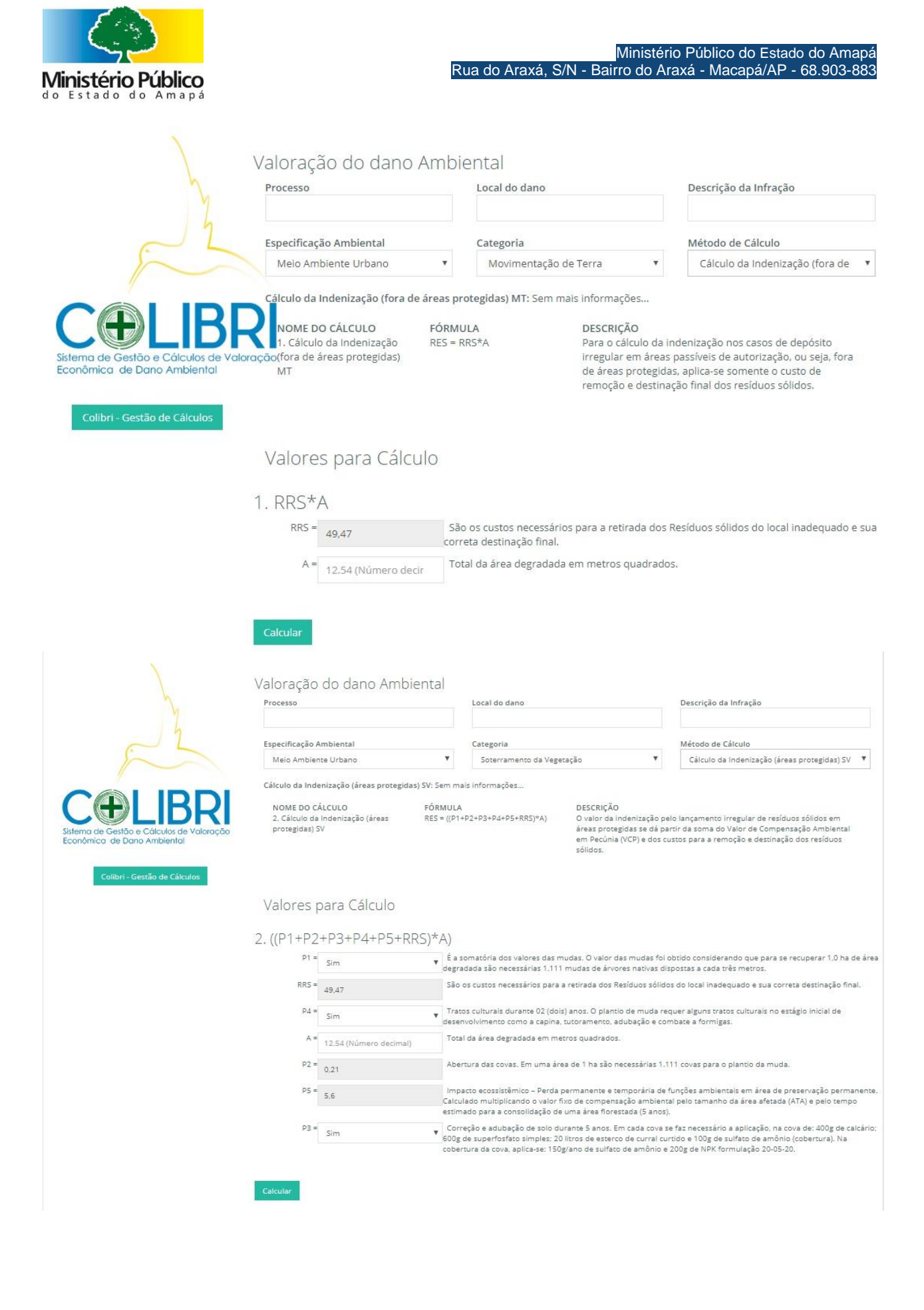

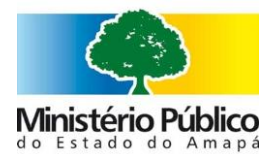

| D . I. A /    | 0/N D.:    |             | B. A / / A.     |               |
|---------------|------------|-------------|-----------------|---------------|
| RIIA do Arava | S/N - Bair | ro do Arava | i - IVIacana/AI | P - 68 903-88 |
|               |            |             |                 |               |

| m -                                                                      | Valoração do dano Ambiental                                                                | Local do dano                                                                                             | Descrição da Infração                                                                                                    |
|--------------------------------------------------------------------------|--------------------------------------------------------------------------------------------|----------------------------------------------------------------------------------------------------|----------------------------------------------------------------------------------------------------|
| 22                                                                       | Especificação Ambiental                                                                    | Categoria                                                                                                 | Método de Cálculo                                                                                                    |
|                                                                          | Meio Ambiente Urbano 🔻                                                                     | Soterramento da Vegetação 🔻                                                                               | Cálculo da Indenização (fora de áreas proteg 🔻                                                                                              |
|                                                                          | Cálculo da Indenização (fora de áreas protegidas)                                          | SV: Sem mais informações                                                                                  |                                                                                                    |
| Sistema de Gestão e Cálculos de Valoração<br>Econômica de Dano Ambiental | NOME DO CÁLCULO FÓRM<br>1. Cálculo da Indenização (fora de RES = R<br>áreas procegidas) SV | ILA DESCRIÇÃO<br>RS*A Para o cálculo da indeniza<br>passíveis de autorização,<br>o custo de remoção e des | ção nos casos de depósito irregular em áreas<br>ou seja, fora de áreas protegidas, aplica-se somente<br>cinação final dos resíduos sólidos, |
|                                                                          | Valores para Cálculo                                                                       |                                                                                                    |                                                                                                    |
|                                                                          | 1. RRS*A                                                                                   |                                                                                                    |                                                                                                    |
|                                                                          | RRS = 49,47                                                                                | ão os custos necessários para a retirada dos Resíduos sólido                                              | s do local inadequado e sua correta destinação final.                                                                                       |
|                                                                          | A = 12.54 (Número decimal)                                                                 | otal da área degradada em metros quadrados.                                                               |                                                                                                    |
|                                                                          | Calcular                                                                                   |                                                                                                    |                                                                                                    |

Pronto! Aparecerá o valor econômico do dano ambienal e basta pressionar o ícone imprimir para gerar um extrato no formato PDF que poderá ser impresso ou salvo para anexar ao Processo em tramite.

|                                                                                      | 1. RRS*A<br>Para o cálculo da indenização nos casos de depósito irregular em áreas passíveis<br>protegidas, aplica-se somente o custo de remoção e destinação final dos resíduos<br>RRS = 49.47 | de autorização, ou seja, fora de áreas<br>s sólidos.                                                          |
|--------------------------------------------------------------------------------------|----------------------------------------------------------------------------------------------------|----------------------------------------------------------------------------------------------------|
| $\sim$                                                                               | Constant                                                                                                    |                                                                                                    |
|                                                                                      | TOTAL PARCIAL: 494.7                                                                                                    |                                                                                                    |
| CEDLIBRI<br>Sistema de Gestão e Cálculos de Valoração<br>Econômica de Dano Ambiental | Meio Ambiente Urbano > Depósito Irregular de Resíduos Sólidos > Cálculo da Ind                                                                                                    | enização (fora de áreas protegidas) DIRS                                                                      |
| Colibri - Gestão de Cálculos                                                         | Valoração do Dano                                                                                                    | )                                                                                                    |
|                                                                                      | R\$494,70                                                                                                    |                                                                                                    |
|                                                                                      | Voltar Imprimir                                                                                                    |                                                                                                    |
|                                                                                      |                                                                                                    | Ativar o Windows<br>Acesse as configurações do computador para ativa<br>Windows. Central de TI: Posso ajudar? |

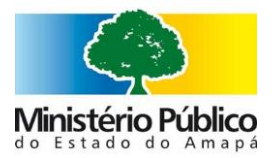

| D | t   + | 1 de 1 |                                               | — 🕂 Zoom automático 🗧                                                              |                                   |                                             |
|---|-------|--------|-----------------------------------------------|------------------------------------------------------------------------------------|-----------------------------------|---------------------------------------------|
|   |       |        | Ministério Público                            | Valoração de Dano Ambiental                                                        | Celibri                           |                                             |
|   |       |        |                                               | Extrato                                                                            |                                   |                                             |
|   |       |        |                                               |                                                                                    |                                   |                                             |
|   |       |        | Meio Ambiente Urbano > D                      | Depósito Irregular de Resíduos Sólidos > Cálculo da Indenização                    | o (fora de áreas protegidas) DIRS |                                             |
|   |       |        | METODOLOGIA: A pre                            | esente orientação técnica traz parâmetros genéricos para a compo                   | sição civil de dano ambiental     |                                             |
|   |       |        | referente a casos de de                       | epósito irregular de resíduos sólidos, em áreas protegidas ou em ár                | eas passíveis de autorização.     |                                             |
|   |       |        | irregularmente e para a                       | recuperação da área, levando em consideração o tamanho da área                     | afetada.                          |                                             |
|   |       |        | A valoração de danos a<br>Compensação Ambient | ambientais proveniente do depósito irregular de resíduos sólidos é f<br>tal (VCP). | eita com base nos Valores de      |                                             |
|   |       |        | · · · · · · · · · · · · · · · · · · ·         |                                                                                    |                                   |                                             |
|   |       |        |                                               |                                                                                    |                                   |                                             |
|   |       |        |                                               | R\$494,70                                                                          |                                   |                                             |
|   |       |        |                                               |                                                                                    | Ativar o Win<br>Acesse as config  | dows<br>urações do computador para ativar o |
|   |       |        |                                               |                                                                                    |                                   |                                             |